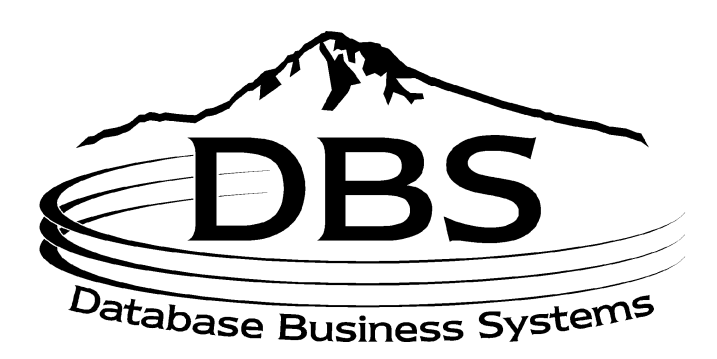

# Menu 19: Inquiries

# Contents

# MENU 19: INQUIRIES

| TABLE (      | OF FIGURES                                                                | 3        |
|--------------|---------------------------------------------------------------------------|----------|
|              |                                                                           |          |
| 19.1         | CUSTOMER ORDERS NOT PURGED                                                | 5        |
| 19.1A        | PRICE QUOTE LOOKUP                                                        | 7        |
| 19.2 I       | DETAILED ORDER INQUIRY                                                    | 8        |
| 19.2A        | Customer Pricing (CPR)                                                    | 9        |
| 19.3         | <b>DPEN INPICK OR BACKORDERS BY CUSTOMER</b>                              | 13       |
| 19.4         | <b>DPEN INPICK OR BACKORDERS BY ITEM</b>                                  | 15       |
| 19.5 l       | DETAILED INVOICE/RELEASE INQUIRY                                          | 16       |
| 19.6         | STOCK STATUS INQUIRY                                                      | 18       |
| <b>19.7</b>  | NVENTORY INQUIRY                                                          | 19       |
| 19.7A        | Inventory Transaction by Customer                                         | 20       |
| 19.7B        | Inventory Transaction by Product                                          | 21       |
| 19.8         | Serial Number Inquiry                                                     | 22       |
| 19.8A        | Crossreference                                                            | 24       |
| 19.9         | SUMMARY A/R INQUIRY                                                       | 24       |
| 19.9A        | Print Accounts Receivable Inquiry                                         | 25       |
| 19.10        | DPEN ACCOUNTS RECEIVABLE INQUIRY                                          | 27       |
| 19.11 Y      | Vendor Open Purchase Order Inquiry                                        | 27       |
| 19.12 l      | DETAIL OPEN PURCHASE ORDER INQUIRY                                        | 30       |
| 19.13        | DPEN PURCHASE ORDER BY ITEM                                               | 32       |
| <b>19.14</b> | VIEW MAINTENANCE MENU                                                     | 32       |
| 19.14        | 1 Customer Master                                                         | 33       |
| 19.14        | 2 Customer Detail                                                         | 34       |
| 19.14        | 3 Vendor Master                                                           | 35       |
| 19.14        | 4 Vendor Detail                                                           | 35       |
| 19.14        | 5 Vendor Memo                                                             | 36       |
| 19.14        | 6 Product Master                                                          | 37       |
| 19.14        | / Product Detail                                                          | 37       |
| 19.14        | 8 Hazardous Ship Codes                                                    | 38       |
| 19.14        | 9 Hazardous Table for a Product                                           | 39<br>30 |
| 19.14        | 10 Vendor Buying Information<br>11 Confidential Vender Buying Information | 39<br>40 |
| 19.14        | 12 Vendor Returns Information                                             | 40<br>41 |
| 19.14        | 13 Label Maintenance                                                      | 42       |
|              | IV                                                                        | 17       |
| AFFEND       | 1                                                                         | 43       |

INDEX

**45** 

# **Table of Figures**

| Figure 19-1. Inquiry main menu                                 | 4  |
|----------------------------------------------------------------|----|
| Figure 19-2. Customer Orders (when you enter customer number)  | 5  |
| Figure 19-3. Detail Order Inquiry                              | 6  |
| Figure 19-4. Order Entry Inquiry as accessed through Menu 19.1 | 7  |
| Figure 19-5. Detailed Invoice/Release Inquiry                  | 7  |
| Figure 19-6. Quote Inquiry                                     | 8  |
| Figure 19-7. Detail Order Inquiry                              | 9  |
| Figure 19-8. Customer Price Review–screen 1                    | 9  |
| Figure 19-9. Customer Price Review–screen 2                    | 10 |
| Figure 19-10. Order Entry and Invoicing                        | 11 |
| Figure 19-11. Product Lookup                                   | 11 |
| Figure 19-12. Customer Price Review—with one item filled in    | 12 |
| Figure 19-13. Stock Status Inquiry                             | 13 |
| Figure 19-14. Open Inpick or Backorders by Customer            | 14 |
| Figure 19-15. Order Entry Line Input                           | 14 |
| Figure 19-16. Open Orders by Item list                         | 15 |
| Figure 19-17. Product Name Lookup by page number (p. 100)      | 16 |
| Figure 19-18. Detailed Invoice/Release Inquiry                 |    |
| Figure 19-19. Order Entry Inquiry                              | 17 |
| Figure 19-20. Order Entry Inquiry—Total screen                 | 18 |
| Figure 19-21. Stock Status Inquiry                             | 19 |
| Figure 19-22. Inventory Inquiry                                | 20 |
| Figure 19-23. History Inquiry by Customer                      | 21 |
| Figure 19-24. Inventory Transaction by Product—report sample.  |    |
| Figure 19-25 Serial Number Inquiry                             | 23 |
| Figure 19-26. Serial Number Lookup                             | 23 |
| Figure 19-27 Summary A/R Inquiry                               | 24 |
| Figure 19-28. Customer A/R Detail Summary                      | 26 |
| Figure 19-29. Customer A/R Inquiry                             | 27 |
| Figure 19-30. Vendor Open P/O Inquiry                          |    |
| Figure 19-31. Purchase Order Inquiry detail                    | 29 |
| Figure 19-32. Detailed Open PO Inquiry—Operator screen         | 30 |
| Figure 19-33 Purchase Order Inquiry—Line Input screen          | 31 |
| Figure 19-34 Purchase Order Inquiry—Totall screen              | 31 |
| Figure 19-35 Open PO by Item—report sample                     | 32 |
| Figure 19-36. Maintenance Menu                                 |    |
| Figure 19-37. Customer Master Inquiry—Screen 1                 |    |
| Figure 19-38. Customer Master Inquiry—Screen 2.                | 34 |
| Figure 19-39. Customer Detail Maintenance                      | 34 |
| Figure 19-40. Vendor Master Inquiry                            |    |
| Figure 19-41. Vendor Detail Inquiry                            |    |
| Figure 19-42. Vendor User Memo Inquiry                         |    |
| Figure 19-43. Product Master Maintenance                       | 37 |
| Figure 19-44. Product Detail Maintenance                       |    |
| Figure 19-45. Hazardous Inquiry                                |    |
| Figure 19-46. Hazardous Table for a Product                    | 39 |
| Figure 19-47. Vendor Buving Information Inquiry                | 40 |
| Figure 19-48. Confidential Vendor Buying Information Inquiry   | 41 |
| Figure 19-49. Vendor Returns Information Inquiry               | 42 |
| Figure 19-50. Label Maintenance                                | 42 |
| о · · · · · · · · · · · · · · · · · · ·                        |    |

# Menu 19 Inquiries

| MENU-19                              | INQUIRY MENU            |                                        |
|--------------------------------------|-------------------------|----------------------------------------|
| Customer / Order                     |                         | Accounts Receivable                    |
|                                      |                         |                                        |
| 1. Customer Orders Not Purged        |                         | 9. Summary A/R Inquiry                 |
| 1A.Price Quote Lookup                |                         | 9A.Print Accounts Receivable Detail    |
| 2. Detailed Order Inquiry            |                         | 10. Open Accounts Receivable Inquiry   |
| 2A.Customer Pricing (CPR)            |                         | Developing                             |
| 3. Open Inpick Or Backorders By Cust |                         | Purchasing                             |
| 5. Detailed Invoice/Release Inc      | L                       | 11 Vendor Open Purchase Order Inquiry  |
| 5. Detailed involee/Release inq      |                         | 12. Detail Open Purchase Order Inquiry |
| Inventory / Product                  |                         | 13. Open Purchase Order by Item        |
| 6. Stock Status Inquiry              |                         | Other                                  |
| 7. Inventory Inquiry                 |                         |                                        |
| 7A.Inventory Transaction By Custome  | r                       | 14. View Maintenance Menu              |
| 7B.Inventory Transaction by Product  |                         |                                        |
| 8. Serial Number Inquiry             |                         |                                        |
| 8A.Crossref                          |                         |                                        |
| Enter a Menu P                       | ath or <enter>:</enter> |                                        |

Figure 19-1. Inquiry main menu

#### Purpose

*Inquiry* is one of the most frequented menus. It is here that you find customer orders, check stock, view a customer's account status, or locate and review purchase orders. You will also find detailed transaction history for inventory by product number or by customer number.

Menu 19, Inquiry, receives information from these menus:

- Order Entry, Menu 1.2
- PO Entry, Menu 7.1
- PO Receipts, Menus 7.3 and 34
- Physical Inventory, Menu 9
- Accounts Receivable, Menu 4
- Maintenance, Menu 12

#### **19.1 Customer Orders Not Purged**

Lists all orders as entered into the system for a particular customer. Use this to locate customer orders. The screen in Figure 19.2 is useful in locating then maintaining an open pick pack.

Step 1

Enter a customer number, and then confirm

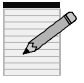

'L'ookup is available at most of the menus within Inquiry to help you find number—customer, order, or product.

Step 2

Enter company number or **Enter** for all. If you prefer, enter '*po*' for a purchase order number instead to look up all orders for a particular PO number.

| CUST 123TES<br>PHONE# 283-<br>1234 TEST<br>700 N. HAYD<br>PORTLAND | ST<br>2513<br>EN ISLAND DR<br>OR 97217-0001 | ı                    | CUSTOM<br>SLSM 001<br>CREDIT I<br>CREDIT F | ER ORD<br>SALESI<br>IMIT 99<br>IOLD N | ERS<br>MAN C<br>99999 | DNE     | CON     | Г 1123 |
|--------------------------------------------------------------------|---------------------------------------------|----------------------|--------------------------------------------|---------------------------------------|-----------------------|---------|---------|--------|
| LN ORDER#                                                          | REL CUST REF                                | DEPT                 | ORD RE                                     | Q SHIP                                | WHS                   | ST OS F | DS OP C | RDER\$ |
| 01.01100809                                                        | 001                                         |                      | 03/25 03/2                                 | 5 03/25                               | 001                   | v       | DAT     | 140    |
| 02 01100808                                                        | 001                                         |                      | 03/25 03/2                                 | 5 03/25                               | 001                   | ·       | DAT     | 9      |
| 03 01100806                                                        | 001                                         |                      | 03/13 03/1                                 | 3 03/13                               | 001                   | CV      | DAT     | 19     |
| 04 01100805                                                        | 001                                         |                      | 03/13 03/1                                 | 3 03/13                               | 001                   | CV      | DAT     | 19     |
| 05 03300028                                                        | 001                                         |                      | 03/13 03/1                                 | 3 03/13                               | 003                   |         | DAT     | 21     |
| 06 01100804                                                        | 001                                         |                      | 03/13 03/1                                 | 3 03/13                               | 001                   |         | DAT     | 42     |
| 07 02200096                                                        | 001                                         |                      | 03/13 03/1                                 | 3 03/13                               | 002                   |         | DAT     | 42     |
| 08 03300027                                                        | 001                                         |                      | 03/13 03/1                                 | 3 03/13                               | 003                   | С       | DAT     | 21     |
| 09 01100803                                                        | 001                                         |                      | 03/13 03/1                                 | 3 03/13                               | 001                   | С       | DAT     | 21     |
| 10 02200095                                                        | 001                                         |                      | 03/13 03/1                                 | 3 03/13                               | 002                   | С       | DAT     | 42     |
| 11 01100801                                                        | 001                                         |                      | 03/10 03/1                                 | 0 03/10                               | 001                   |         | DAT     | 64-    |
| 12 03300026                                                        | 001                                         |                      | 03/06 03/0                                 | 6 03/06                               | 003                   |         | DAT     | 23     |
| N                                                                  | UM ORDERS                                   | 12                   | 335.27                                     |                                       |                       |         |         |        |
| DISPLA                                                             | Y REMAINING OI<br>CU                        | RDERS (R<br>ST.OO200 | ΓN OR END): ‡                              | ##                                    |                       |         |         |        |

Figure 19-2. Customer Orders (when you enter customer number)

#### Step 3

Enter to display more pages or 'end'.

#### Step 4

To see more detail of an order, select an option from the next prompt:

ENTER '**D**' - TO RUN DETAIL ORDER INQUIRY, '**I**' TO RUN DETAIL INVOICE INQUIRY OR '**END**': ###

| ' <b>D</b> 'etail inquiry | Type 'd' and then enter a line number or 'rtn' to<br>display Detail Order Inquiry (Menu 19.2). Type<br>in a release number, which displays Order Entry<br>Inquiry. Or, <b>Enter</b> to return to Inquiry Menu.                                                   |
|---------------------------|----------------------------------------------------------------------------------------------------|
| 'Invoice inquiry          | Type 'i' to run the Detail <i>Invoice</i> Inquiry. Then<br>enter a line number and then a release number<br>(e.g., 001, 002, 003) which displays Order Entry<br>Inquiry. Or, <b>Enter</b> to display the Detailed<br>Invoice/Release Inquiry screen (Menu 19.5). |

|          |                     | DETAIL ORDE  | R INOUII | RY      |        |       |        |          | 03/27/98 2 | 20:57:49 |
|----------|---------------------|--------------|----------|---------|--------|-------|--------|----------|------------|----------|
| ORDER    | WHSE D              | ATE SOL      | D TO     |         |        |       | SHI    | P TO     |            |          |
| 01-10080 | 09 001 03/25        | /98 1234     |          |         |        |       | 0002   | 3        |            |          |
| CUST R   | EF DUE              | 1234         | TEST     |         |        |       | 1234   | TEST     |            |          |
|          | 03/25/98            | 700 1        | N. HAYDI | EN ISLA | AND D  | 0R    | 700 N  | . HAYDE  | EN ISLANI  | D DR     |
|          |                     | SUIT         | E 250    |         |        |       | SUIT   | TE 250   |            |          |
| ST OS F  | DS OP NO REL        | ANC          | THER LI  | NE      |        |       | ANO    | THER LIN | NE         |          |
| P N      | D. 001              | POR          | TLAND    | OR 9    | 97217- |       | PORT   | ΓLAND    | OR 9       | 7217-    |
| LN       | TERMS               |              | SPE      | CIAL    | INSTE  | ł     | S      | ALESMA   | N          |          |
| 2        | NET 10TH            | I FOLL PURCH |          |         |        |       | SALE   | SMAN O   | NE         | 001      |
| AUTHO    | <b>RIZED BUYER:</b> |              | CC       | #:      |        |       |        |          |            |          |
| LN# ITE  | EM NUMBER           | ORD          | DS       | SHIP    | B/O    | PICK  | PRICE  | DISC T   | VALUE      |          |
| 1 S88    | 3-019               | 2            |          | 0       | 2      | 0     | 48.27  | 0.00     | 96.54      |          |
| X04      | 45 MOTOR            |              |          |         |        |       |        |          |            |          |
| 2 B10    | )-016               | 1            |          | 1       | 0      | 0     | 36.61  | 0.00     | 36.61      |          |
| GL       | 7 THERMOSTAT        | KIT 20       | 51110-04 | / 20510 | 90-01  |       |        |          |            |          |
|          |                     |              |          |         |        |       |        |          |            |          |
|          |                     |              |          |         |        |       |        |          |            |          |
|          |                     |              |          |         |        |       |        |          |            |          |
|          |                     |              |          |         |        |       |        |          |            |          |
|          |                     |              |          |         |        |       |        |          |            |          |
| NO MOF   | RE LINES            |              |          |         |        |       |        |          |            |          |
| HIT 'RT  | N'                  | TOTAL B/O\$  | 96.54    |         | ORI    | DER\$ | 133.15 |          |            |          |
|          |                     | DET.OO100    |          |         |        |       |        |          |            |          |

Figure 19-3. Detail Order Inquiry

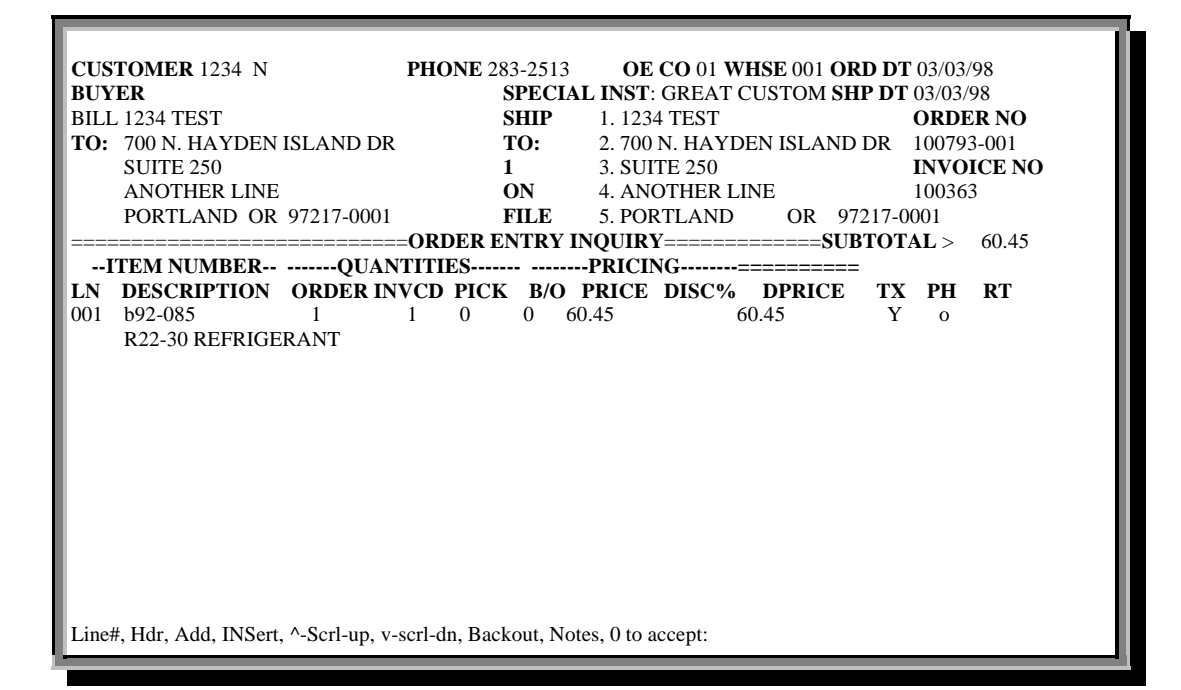

Figure 19-4. Order Entry Inquiry as accessed through Menu 19.1

| DF<br>1:24:20 27 Mar 1998 | TAILED INVOICE/RELEASE INQUIRY                   | 17 JSS.UPG dbs |
|---------------------------|--------------------------------------------------|----------------|
|                           |                                                  |                |
| OPERATOR CD:              | INQUIRY ONLY                                     |                |
| COMPANY NBR:              | ##                                               |                |
| ORDER NUMBER:             |                                                  |                |
| RELEASE NBR:              |                                                  |                |
|                           |                                                  |                |
| NTER COMPANY NBR          | or <enter> to accept logon default of:01</enter> |                |

Figure 19-5. Detailed Invoice/Release Inquiry

### 19.1A Price Quote Lookup

View and print price quotes by customer. Lists quote date, products, and value of quote.

Step 1

Enter customer number, or several separated by semicolon ( ';').

### Step 2

Choose to print to 1) CRT or 2) printer.

# Step 3

Enter an item number or **Enter** for all.

|                                                                                                    | PAGE 1 QUOTE INQUIRY |                         |          | 21:33:47 27 Mar 1998 |         |        |
|----------------------------------------------------------------------------------------------------|----------------------|-------------------------|----------|----------------------|---------|--------|
| со                                                                                                    | ORD NO               | CUSTOMER NAME           | ORD DATE | PRODUCT NUMBER       | ORD QTY | VALUE  |
|                                                                                                    |                      |                         |          |                      |         |        |
| 01                                                                                                    | 100749               | Jeff's JSS.UPG Teste    | 02/06/98 | b10-222              | 2       | 80.00  |
| 01                                                                                                    | 100012               | Jeff's JSS.UPG Teste    | 01/26/98 | b10-222              | 5       | 200.00 |
|                                                                                                    |                      |                         |          | B10-223              | 5       | 217.60 |
|                                                                                                    |                      |                         |          | B10-224              | 5       | 217.60 |
| 01                                                                                                    | 100013               | Jeff's JSS.UPG Teste    | 01/26/98 | b10-222              | 5       | 200.00 |
|                                                                                                    |                      |                         |          | B10-223              | 2       | 87.04  |
|                                                                                                    |                      |                         |          | B10-224              | 5       | 217.60 |
| 01                                                                                                    | 100011               | Jeff's JSS.UPG Teste    | 12/18/97 | b10-093              | 5       | 75.00  |
| 01                                                                                                    | 100010               | Jeff's JSS.UPG Teste    | 12/17/97 | b10-222              | 5       | 249.75 |
|                                                                                                    |                      |                         |          | B10-223              | 5       | 217.60 |
| 01                                                                                                    | 100006               | Jeff's JSS.UPG Teste    | 11/21/97 | b10-223              | 1       | 43.52  |
| 01                                                                                                    | 100007               | Jeff's JSS.UPG Teste    | 11/21/97 | b10-222              | 5       | 249.75 |
|                                                                                                    |                      |                         |          | B10-223              | 2       | 87.04  |
| 01                                                                                                    | 100008               | Jeff's JSS.UPG Teste    | 11/21/97 | b10-222              | 2       | 99.90  |
| 01                                                                                                    | 100004               | Jeff's JSS.UPG Teste    | 11/20/97 | B10-222              | 1       | 20.00  |
|                                                                                                    |                      |                         |          | B10-223              | 1       | 50.00  |
| 01                                                                                                    | 100003               | Jeff's JSS.UPG Teste    | 11/03/97 | b10-222              | 1       | 35.00  |
| <ci< td=""><td>R&gt; TO CO</td><td>NTINUE, 'P'REVIOUS PAGE</td><td></td><td></td><td></td><td></td></ci<> | R> TO CO             | NTINUE, 'P'REVIOUS PAGE |          |                      |         |        |
|                                                                                                    |                      |                         |          |                      |         |        |
| <u> </u>                                                                                                  |                      |                         |          |                      |         |        |

Figure 19-6. Quote Inquiry

# **19.2 Detailed Order Inquiry**

Review details of any order, whether finalized or not.

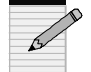

There is no 'L'ookup feature for this inquiry.

|              | DETAIL ORDER IN  | IOUIRY             |              |        |       | 0      | 3/27/98_2    | 0.57.49  |        |
|--------------|------------------|--------------------|--------------|--------|-------|--------|--------------|----------|--------|
| ORDER        | WHSE DATE        | SOLD TO            |              |        |       | SHI    | РТО          |          |        |
| 01-100809    | 001 03/25/98     | 1234               |              |        |       | 0002   | 3            |          |        |
| CUST REF     | DUE              | 1234 TEST          |              |        |       | 1234   | TEST         |          |        |
|              | 03/25/98         | 700 N. HAY         | DEN ISL      | AND D  | DR    | 700 N  | I. HAYDE     | EN ISLAN | D DR   |
|              |                  | SUITE 250          |              |        |       | SUIT   | E 250        |          |        |
| ST OS F DS O | P NO REL         | ANOTHER            | LINE         |        |       | ANO    | THER LIN     | NE       |        |
| P N D        | . 001            | PORTLANI           | D OR 9       | 97217- |       | PORT   | <b>FLAND</b> | OR 9     | 97217- |
| LN           | TERMS            | S                  | SPECIAL      | INSTE  | R     | S      | ALESMA       | AN .     |        |
| 2            | ET 10TH FOLL PUI | RCH                |              |        |       | SALE   | SMAN O       | NE       | 001    |
| AUTHORIZEI   | D BUYER:         | (                  | C <b>C#:</b> |        |       |        |              |          |        |
| LN# ITEM NU  | MBER             | ORD I              | OS SHIP      | B/O    | PICK  | PRICE  | DISC T       | VALUE    |        |
| 1 S88-019    |                  | 2                  | 0            | 2      | 0     | 48.27  | 0.00         | 96.54    |        |
| X045 MO      | TOR              |                    |              |        |       |        |              |          |        |
| 2 B10-016    |                  | 1                  | 1            | 0      | 0     | 36.61  | 0.00         | 36.61    |        |
| GL7 THE      | RMOSTAT KIT      | 2051110-           | 04 / 20510   | 90-01  |       |        |              |          |        |
|              |                  |                    |              |        |       |        |              |          |        |
|              |                  |                    |              |        |       |        |              |          |        |
|              |                  |                    |              |        |       |        |              |          |        |
|              |                  |                    |              |        |       |        |              |          |        |
| NONODELE     | 150              |                    |              |        |       |        |              |          |        |
| NO MORE LIN  | IES              |                    |              | 0.0.0  |       |        |              |          |        |
| HIT 'RTN'    | TOTAL            | <b>B/O\$</b> 96.54 | Ļ            | ORI    | DER\$ | 133.15 | i            |          |        |
|              | DEL              | 0100               |              |        |       |        |              |          |        |

Figure 19-7. Detail Order Inquiry

# **19.2A Customer Pricing (CPR)**

This program is useful for running all customer pricing scenarios (discounts, contracts, programs) without having to run an order. However, we recommend using Order Entry since it has the Backout option, which allows testing of all pricing scenarios without updating any files.

| 09:11:31 03 Apr 1998     | CUSTOMER PRICE REVIEW | 1 JSS.UPG dbs |
|--------------------------|-----------------------|---------------|
| CUSTOMER NBR:            |                       |               |
|                          |                       |               |
|                          |                       |               |
|                          |                       |               |
|                          |                       |               |
|                          |                       |               |
| ENTER CUSTOMER NBR, or ? | for other options     |               |

Figure 19-8. Customer Price Review-screen 1

#### Step 1

Enter the customer number, phone number, or part of the customer name. Other options available are '*L*'ookup, '-' for Dashboard, '*INQ*'uiry Menu, and '*S*'tock Status.

#### Step 2

Confirm the customer number. Customer Price Review (Screen 2) displays next:

| 07:21:30 28 May 1998                                                     | CUSTOMER PRICE RE                                                                   | VIEW                                                                     |
|--------------------------------------------------------------------------|-------------------------------------------------------------------------------------|--------------------------------------------------------------------------|
| 07.21.30 28 May 1998                                                     |                                                                                     | 1355.010 005                                                             |
| CUSTOMER NBR:                                                            | 123<br>1234 TEST                                                                    | CLASS 02]0b - BUSINESS ACCT DIST                                         |
| ITEM NUMBER<br>LN DESCRIPTION<br>001 ################################### | 700 N. HAYDEN ISLAND DR<br>PORTLAND, OR 97217-0001<br>QUANTITIES<br>ORDER AVAILABLE | TERMS 05 - NET 10TH FOLL PURC<br>PRICING<br>B/O PRICE DISC% DPRICE TX PH |

Figure 19-9. Customer Price Review-screen 2

#### Step 3

At the ITEM NUMBER prompt, you have several options (for help, use '?' to display Line Screen Product Number Options). Enter one of the following:

• <u>Enter</u> brings up Order Entry and Invoicing (see Menu 1.2 for full instructions).

| 09:19:56 03 Apr 1998         | ORDER ENTRY AND INVOICING | 1 JSS.UPG dbs |
|------------------------------|---------------------------|---------------|
| OPERATOR CD: ***             |                           |               |
| COMPANY NBR:                 |                           |               |
| ORDER NUMBER:                |                           |               |
| CUSTOMER NBR:                |                           |               |
|                              |                           |               |
|                              |                           |               |
| ENTER OPERATOR CD, or END to | o exit:                   |               |

#### Figure 19-10. Order Entry and Invoicing

 <u>Product number</u> displays the Product Lookup Screen is several choices for the same number exist. Select a line number to return to Customer Price Review. Then, enter an order quantity, and then enter the next product number or **Enter** if none other. Order Entry and Invoicing appears next.

| 09:2 | 20:29 03 Apr 1998      | PRODUCT LOOKUP SC                                                                             | REEN  | PORT: 1 |  |
|------|------------------------|-----------------------------------------------------------------------------------------------|-------|---------|--|
| LIN  | E PRODNO               | PRODUCT NAME                                                                                  | PRICE | AVAIL   |  |
| 1.   | -1                     | 0.0X                                                                                          |       | 0       |  |
| 2    | R53-043                | A5041:UR3-46 1/4X3/8 RED                                                                      | 1.28  | -1      |  |
| 3    | R53-044                | A3431:US3-44 1/4X1/4 F CN                                                                     | 0.64  | 6       |  |
| 4    | R53-046                | A3492:US3-66 3/8X3/8 F CN                                                                     | 0.87  | 2       |  |
| 5    | R53-056                | A325:U2-4 1/4 UNION                                                                           | 0.64  | 7       |  |
| 6    | R53-058                | A327U2-6 3/8 UNION                                                                            | 0.86  | 13      |  |
| 7    | R53-059                | A329:U2-8 1/2 UNION                                                                           | 1.23  | 7       |  |
| 8    | R53-603                | A479:UR3-64 3/8X1/4 RED                                                                       | 1.32  | 0       |  |
| 9    | Z95-303                | 7" X 11" SIGN 100PK                                                                           | 10    |         |  |
|      |                        |                                                                                               |       |         |  |
|      |                        |                                                                                               |       |         |  |
|      |                        |                                                                                               |       |         |  |
|      |                        |                                                                                               |       |         |  |
|      |                        |                                                                                               |       |         |  |
|      |                        |                                                                                               |       |         |  |
|      |                        |                                                                                               |       |         |  |
|      |                        |                                                                                               |       |         |  |
| EN'  | TER Line# to select, ' | S' for new selection, 'P'revious, or <enter< th=""><th>er&gt;</th><th></th><th></th></enter<> | er>   |         |  |

Figure 19-11. Product Lookup

|                                                           | CUSTOMER PRICE REVIEW                                                                            |                                                                                     |  |  |  |  |  |  |  |  |  |  |
|-----------------------------------------------------------|--------------------------------------------------------------------------------------------------|-------------------------------------------------------------------------------------|--|--|--|--|--|--|--|--|--|--|
| 07:14:51 28 May 1998                                      |                                                                                                  | 1 JSS.UPG dbs                                                                       |  |  |  |  |  |  |  |  |  |  |
| CUSTOMER NBR:                                             | 123<br>1234 TEST                                                                                 | CLASS 02]0b - BUSINESS ACCT DIST                                                    |  |  |  |  |  |  |  |  |  |  |
| ITEM NUMBER<br>LN DESCRIPTION<br>001 b10-360<br>TEST PART | 700 N. HAYDEN ISLAND DR<br>PORTLAND, OR 97217-0001<br>QUANTITIES<br>ORDER AVAILABLE B/O<br>1 1 0 | TERMS 05 - NET 10TH FOLL PURC<br>PRICING<br>PRICE DISC% DPRICE TX PH<br>12.00 12.00 |  |  |  |  |  |  |  |  |  |  |
| 002 ###################################                   |                                                                                                  |                                                                                     |  |  |  |  |  |  |  |  |  |  |
| APP EACH<br>12.00 28.95                                   | 2<br>20.00                                                                                       | M AVAIL<br>C 249 28                                                                 |  |  |  |  |  |  |  |  |  |  |

Figure 19-12. Customer Price Review—with one item filled in

- <u>'.' for next number</u> in sequence
- <u>'nnn' for next number</u> in sequence with same prefix (nnn).
- <u>'L'ookup</u>
- <u>Part of a description</u> for auto lookup.
- I de la construction de la construction de la co
- <u>'S'tock Status</u> displays Stock Status Inquiry screen; see Menu 19.6 for more instructions.

| ITEM NO. HAZ U/M             | STOCK STATUS INQUIRY<br>I ITEM DESCRIPTION                        | DISC P/              | 04/03/98 09:18:35<br>C UBSTITUTE ITEMS |
|------------------------------|-------------------------------------------------------------------|----------------------|----------------------------------------|
| DEALER PRC CORE              | CHG AVERAGE COST BR                                               | ANCH COST            | DIR COST VEND# SP                      |
| WHSE ON O<br>WHS LOC HAND OR | ON SOLD ON IN<br>DER TODAY B/O PICK AVA                           | SALES<br>AIL FUT ROP | QTY QTY OLDST<br>MTD YTD LY PO DD      |
|                              |                                                                   |                      |                                        |
|                              |                                                                   |                      |                                        |
|                              |                                                                   |                      |                                        |
| Enter Item#, 'L'ookup, 'S'a  | ales, ' <b>D</b> 'irect, ' <b>N</b> 'otes, ' <b>LS</b> 'st SIs: A |                      | ΔΑΑΑΑ                                  |
| , <b>,</b>                   | ST.STAT.JSS                                                       |                      |                                        |

Figure 19-13. Stock Status Inquiry

<u>'INQ</u>' or 'I' for Inquiry Menu

# 19.3 Open Inpick or Backorders by Customer

Lists all open, inpick, and backorders by customer. Use this program to locate and maintain open orders by customer. Lists order, products, line product is on, and amount open.

Step 1 Enter customer number, and then confirm.

Step 2

Enter company number or a' for all.

#### Step 3

Choose to print a hard copy. Enter '*y*\*\*\*' for yes or **Enter** for no.

| CLIOT !!     | 0              | PEN INPICK OR BA | CKORDER   | RS BY | CUS   | TOMER  | NO      | 04/03/98 09:27:16 |
|--------------|----------------|------------------|-----------|-------|-------|--------|---------|-------------------|
| 102          | 100002 1024 7  |                  | SALESI    | MAN . | NAM   | E .    | NO      |                   |
| 123          | 100023 1234 11 | ESI SAI          | LESMAN O  | NE    |       | 001    |         |                   |
| 000.0        |                |                  |           |       |       |        |         |                   |
| ORD#         | LN# DATE       | DUE ITEM NO      | U/M F D   | ORD   | IP/SI | HIP B/ | O VALUE |                   |
| 01-100809    | 9 1 03/25      | 03/25 S88-019    | N         | 2     | 0     | 2      | 96.54   |                   |
|              | X045 MOTOR     | {                |           |       |       |        |         |                   |
| 01-10080     | 8 1 03/25      | 03/25 nsb10-120  | N         | 1     | 0     | 1      | 8.95    |                   |
|              | TEST PART      |                  |           |       |       |        |         |                   |
| 03-30002     | 8 1 03/13      | 03/13 b10-017    | N         | 5     | 5     | 0      | 0.00    |                   |
|              | ML45 THERN     | <i>I</i> OSTAT   |           |       |       |        |         |                   |
| 01-100804    | 4 1 03/13      | 03/13 b10-017    | N         | 10    | 10    | 0      | 0.00    |                   |
|              | ML45 THERN     | <i>I</i> OSTAT   |           |       |       |        |         |                   |
| 02-20009     | 5 1 03/13      | 03/13 b10-017    | Ν         | 10    | 10    | 0      | 0.00    |                   |
|              | ML45 THERN     | <i>M</i> OSTAT   |           |       |       |        |         |                   |
| 01-10080     | 1 1 03/10      | 03/10 b92-085    | Ν         | -1    | -1    | 0      | 0.00    |                   |
|              | R22-30 REFR    | IGERANT HAZ      | ZARDOUS   | MAT   | ERIA  | L      |         |                   |
| 03-30002     | 5 1 03/06      | 03/06 b10-184    | Ν         | 1     | 1     | 0      | 0.00    |                   |
|              | E-770 TIMER    |                  |           |       |       |        |         |                   |
| 01-10079     | 9 1 03/06      | 03/06 b10-184    | Ν         | 3     | 3     | 0      | 0.00    |                   |
|              | E-770 TIMER    |                  |           |       |       |        |         |                   |
|              | Т              | OTALS: 3         | 105.49    |       |       |        |         |                   |
| < <b>E</b> N | NTER>-NEXT I   | PAGE 'P'REVIOUS  | OR 'E'ND: | ###   |       |        |         |                   |
|              |                | BO.CUST100       |           |       |       |        |         |                   |
|              |                |                  |           |       |       |        |         |                   |
|              |                |                  |           |       |       |        |         |                   |

Figure 19-14. Open Inpick or Backorders by Customer

Step 4

**Enter** for next page, 'p' for previous page, or 'e' to end the listing. 'E'nd or the last screen of the listing gives you the option to edit (maintain) an order by entering the 8-digit order number. You may also **Enter** to start over with a new customer. If maintaining an order, Order Entry is accessed and the next screen displays:

| CUSTOMER 1234 N PHONE 283-2513                     | OE CO 02 WHSE 002 ORD DT07/21/94       |
|----------------------------------------------------|----------------------------------------|
| BUYER SPECIAL                                      | INST: GREAT CUSTOMER                   |
| BILL 1234 TEST                                     | SHIP 1. 1234 TEST ORDER NO             |
| TO: 700 N. HAYDEN ISLAND DR                        | TO: 2.700 N. HAYDEN ISLAND DR 200004   |
| SUITE 250                                          | 1 3. SUITE 250 REL                     |
|                                                    | ON 4. 001                              |
| PORTLAND OR 97217-0001                             | FILE 5. PORTLAND OR 97217              |
|                                                    | =====SUBTOTAL > 13.20                  |
| ITEM NUMBERQUANTITIES                              | PRICING=============================== |
| LN DESCRIPTION ORDER INVCD PICK                    | B/O PRICE DISC% DPRICE TX PH RT        |
| 001 B10-360 N 1 1                                  | 0 12.00-10.00 13.20 Y                  |
| TEST PART                                          |                                        |
| 002 M                                              |                                        |
| HAZARDOUS                                          |                                        |
|                                                    |                                        |
|                                                    |                                        |
|                                                    |                                        |
|                                                    |                                        |
|                                                    |                                        |
| Line#, Hdr, Add, INSert, ^-Scrl-up, v-scrl-dn, Bac | ckout, Notes, 0 to accept:             |

Figure 19-15. Order Entry Line Input

# 19.4 Open Inpick or Backorders by Item

View all open orders for a particular product. Use this program to find backorders and items in-pick. Displays order number, line number product is on, and customer number.

#### Step 1

At the Open Orders by Item screen, enter item number or 'L'ookup. After an item number, enter warehouse number or 'a' for all.

If using 'L'ookup, at the Product Name Lookup screen, enter one of the following:

Lookup code

- 'pp' and catalog page number (three-digit)
  - 'Vendor lookup
- 'v###### lookup for both warehouse and vendor number combined.

*Example* "V001391" is Warehouse 001 and Vendor 391.

|     | OPEN ORDERS BY ITEM 05/28/98 07:41:07 |          |                |        |        |        |       |         |        |       |             |  |
|-----|---------------------------------------|----------|----------------|--------|--------|--------|-------|---------|--------|-------|-------------|--|
| ITE | M#:b10-222                            | 2 Jeffs  | ' test Part    |        |        |        |       |         |        |       |             |  |
| PF  | RICE COS                              | ST RET-  | PRICE          | U/M O  | N HA   | ND ON  | J P/C | ) IN TI | RN B/O | AVAIL | FUTURE      |  |
|     |                                       |          |                | EA     | 1      | 05     | 27    |         | 0 28   | 13    | 0           |  |
|     |                                       | SUBSTIT  | <b>FUTES</b> : |        |        |        |       |         |        |       |             |  |
| WH  | SE LOC                                | B/O DSC  | 2              |        |        |        |       |         |        |       |             |  |
| AL  | L NONE                                | ΥN       |                |        |        |        |       |         |        |       |             |  |
|     |                                       |          |                |        |        |        |       |         |        |       |             |  |
| LIN | E ORD#                                | LN#      | DATE           | DUE    | ORI    | O SHIP | IP    | B/O     | F D    | PRICE | CUST NAME   |  |
| 1   | 01-10071                              | 9 001    | 01/26          | 04/23  | 5      |        | 5     | 0       | Ν      | 40.00 | Jeff's JSS. |  |
| 2   | 01-10081                              | 1 001    | 03/31          | 03/31  | 1      | 1      | 0     | 0       | Ν      | 5.00  | 1234 TEST   |  |
| 3   | 01-10080                              | 6 001    | 03/13          | 03/13  | 1      | 1      | 0     | 0       | Ν      | 18.50 | 1234 TEST   |  |
| 4   | 01-10080                              | 5 001    | 03/13          | 03/13  | 1      | 1      | 0     | 0       | Ν      | 18.50 | 1234 TEST   |  |
| 5   | 01-10063                              | 6 002    | 12/17          | 03/02  | 5      |        | 5     | 0       | Ν      | 49.95 | 1234 TEST   |  |
| 6   | 01-10077                              | 7 001    | 02/19          | 02/19  | 1      | 1      | 0     | 0       | Ν      | 20.00 | 1234 TEST   |  |
| 7   | 01-10075                              | 5 001    | 02/10          | 02/10  | -10    | -10    | 0     | 0       | Ν      | 20.00 | Jeff's JSS. |  |
| 8   | 01-10075                              | 4 001    | 02/09          | 02/09  | -5     | -5     | 0     | 0       | Ν      | 20.00 | Jeff's JSS. |  |
| UPC | ì                                     |          |                |        |        |        |       |         |        |       |             |  |
|     | -                                     |          |                |        |        |        |       |         |        |       |             |  |
|     | Т                                     | OTALS:   |                |        | -      | 1      | -1    | 0       | VALUE  | 211.  | 75          |  |
|     | NO MOR                                | E OPEN O | ORDERS <       | ENTER> | >: ### |        |       |         |        |       |             |  |
|     |                                       |          | OO.IT          | EM100  |        |        |       |         |        |       |             |  |

Figure 19-16. Open Orders by Item list

|                                                                                                    | ***** PRODUCT NAME LOOKUP IN                                                                                                    | NQUIRY ***** LOOKUP: pp100                                         |  |
|----------------------------------------------------------------------------------------------------|----------------------------------------------------------------------------------------------------|--------------------------------------------------------------------|--|
| LN# VEND# PART                                                                                                    | # AVAL ITEM DESCRIPTION                                                                                                    | PAGE DEALER                                                        |  |
| 1 A438 01<br>2 A441 S88-355<br>3 A438 S88-508<br>4 A438 S88-509<br>5 A438 S88-649<br>6 A438 S88-649<br>6 A438 S88-689 | <ul> <li>0 D457 BOOSTER MOTOR</li> <li>10 X203 MOTOR</li> <li>10 D455 BOOSTER MOTOR</li> <li>2 D456 BOOSTER MOTOR</li> <li>10 D802 MOTOR</li> <li>10 D1174 MOTOR</li> <li>10 X142 COND FAM MOTOR</li> </ul> | $\begin{array}{rrrrrrrrrrrrrrrrrrrrrrrrrrrrrrrrrrrr$               |  |
| LN# TO SELECT, 'S'-1                                                                                                  | 10 D1178 OEM REPL MOTOR                                                                                                    | 100 180.07<br>100 67.55<br><b>'P'</b> REVIOUS PAGE,' <b>E</b> 'ND: |  |

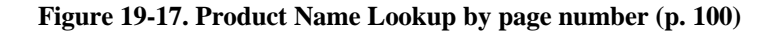

Step 2

Enter a warehouse number or a' for all. May not have any open orders; Enter to start over.

# 19.5 Detailed Invoice/Release Inquiry

This is the most important and versatile screen in Inquiries. View details of an invoice/release just as the information appears in Order Entry; the Header, Line Input, Detail, and Totals screens are identical. This menu allows you to do the same thing as Customer Orders Not Purged, Order Lookup, and Quote Lookup/Inquiry

| 09:42:17 03 Apr 1998 | DETAILED INVOICE/RELEASE INQUIRY                     | 1 JSS.UPG dbs |
|----------------------|------------------------------------------------------|---------------|
| OPERATOR CD:         | INOUIRY ONLY                                         |               |
| COMPANY NBR:         | ##                                                   |               |
| ORDER NUMBER:        |                                                      |               |
| RELEASE NBR:         |                                                      |               |
|                      |                                                      |               |
| ENTER COMPANY NI     | BR, or <enter> to accept logon default of:01</enter> |               |

Figure 19-18. Detailed Invoice/Release Inquiry

| tep 1                                                                                                    |  |
|----------------------------------------------------------------------------------------------------|--|
| Enter a company number or <b>Enter</b> for the default.                                                                                                    |  |
| lep 2                                                                                                    |  |
| Enter an order number. For more help, use the 'L'ookup feature to find an order by customer number or 'QL'ookup for an order by quote.                                                        |  |
| tep 3                                                                                                    |  |
| Enter a release number or <b>Enter</b> for the default of "001." The Order EntryInquiry displays. If a release does not display it means the number is not on file or is not input correctly. |  |
| CUSTOMER 1234 N PHONE 283-2513 OE CO 01 WHSE 001 ORD DT03/13/98                                                                                                    |  |
| BILL 1234 TEST SHIP L 1234 TEST OR DER NO                                                                                                    |  |
| TO: 700 N. HAYDEN ISLAND DR TO: 2.700 N. HAYDEN ISLAND DR 100804-001                                                                                                    |  |
| SUITE 250 1 3. SUITE 250 INVOICE NO                                                                                                    |  |
| ANOTHER LINE ON 4. ANOTHER LINE                                                                                                    |  |
| PORTLAND OR 97217-0001 FILE 5. PORTLAND OR 97217-0001                                                                                                    |  |
| ===================ORDER ENTRY INQUIRY====================================                                                                                                    |  |
| ITEM NUMBERQUANTITIESPRICING                                                                                                    |  |
| LN DESCRIPTION ORDER INVCD PICK B/O PRICE DISC% DPRICE TX PH RT                                                                                                    |  |
| 001 b10 017 10 10 0 2.05 2.05 V N                                                                                                    |  |

Line#, Hdr, Add, INSert, ^-Scrl-up, v-scrl-dn, Backout, Notes, 0 to accept:

Figure 19-19. Order Entry Inquiry

Step 4

Select from one of the prompt line options. Then ' $\theta$ ' to accept and the Total screen appears just like order entry:

| CUSTOMER 1234 N PHONE 283-2513 OF CO 01 WHSE 001 ORD DT03/13/98                                                |
|----------------------------------------------------------------------------------------------------|
| BLYER SPECIAL INST: GREAT CUSTOM DICK PACK                                                                     |
| BIL 1234 TEST SHIP 1 1234 TEST ORDER NO                                                                        |
| TO, 200 N HAVDEN RELAND DD TO, 2 700 N HAVDEN RELAND DD 100904 001                                             |
| 10: 700 N. HATDEN ISLAND DK 10: 2. 700 N. HATDEN ISLAND DK 100004-001                                          |
| SUITE 250 1 3. SUITE 250 INVOICE NO                                                                            |
| ANOTHER LINE ON 4. ANOTHER LINE                                                                                |
| PORTLAND OR 97217-0001 FILE 5. PORTLAND OR 97217-0001                                                          |
| ======SUBTOTAL > 39.50                                                                                         |
| STATUS OF RELEASE 001 Printed SHIPPED ORDERED TOTAL ORDER BACK SHIP                                            |
| Orig Operator DATABASE DOLLARS DOLLARS LINES QUAN QUAN QUAN                                                    |
| Last Access 13:41:55         13 Mar 1998         39.50         39.50         1         10         0         10 |
| 1. RESTOCK CH% 0.00                                                                                            |
| 2. TAX JURIS 01 TAX JUR #1 TAX EXEMPT# 123455                                                                  |
| 3. TAX% 5.250 ON 39.50 2.07 2.07                                                                               |
| 4. SHIP METHOD 02 U.P.S.                                                                                       |
| 5. WEIGHT PRODUCT WGT 1.0 A/R TERMS 05 NET 10TH FOLL P                                                         |
| 6. NBR CTNS                                                                                                    |
| 7. FREIGHT                                                                                                    |
| 8 PICKER                                                                                                    |
| 9 PACKER 20 CASH RECD 0.00                                                                                     |
| 10 MISC CHPG 21 CHECK NO                                                                                       |
| 10. MISC CHICG 21.CHIER NO                                                                                     |
| II. TAX ONET TOTAL. 41.57 CHANGE                                                                               |
| Line#, CL-Chg-Lines,CH-Chg-Hdr, or 0 to accept:                                                                |

#### Figure 19-20. Order Entry Inquiry—Total screen

For an explanation of the Total screen, please reference manual for Menu 1, Order Entry & Invoicing.

#### Step 5

Select a prompt option:

- Line# to edit a line and exit Inquiry.
- 'CL' to choose a different line from the Line Detail screen.
- 'CH' to change header on the Header screen.
- '0' to accept, which also returns to main Inquiry Menu

# **19.6 Stock Status Inquiry**

Displays all vital product information including product sales history, class, subs, pricing, price buckets and costs (if terminals are set up to show these), onhands, backorders, inpick, ROP's, availability in all warehouses, and sales quantities for today, month-to-date and year-to-date.

| ITEM NO.       | HAZ          | U/M          | S<br>ITEM D  | TOCH<br>ESCR | K STAT<br>IPTIOI | TUS<br>N | INQUIRY<br>DISC | P/C      |          | SUBS'    | /06<br>TITUTE | 29/98<br>E ITEN | 13:57:56<br>AS |  |
|----------------|--------------|--------------|--------------|--------------|------------------|----------|-----------------|----------|----------|----------|---------------|-----------------|----------------|--|
| S88-856        |              | EA I<br>A    | D1071 OI     | EM M         | OTOR             |          | Ν               | 406      |          |          |               |                 |                |  |
| DEALER PR      | RC COF       | RE CHG       | AVER         | AGE          | COST             | BR       | ANCH CO         | ST       |          | DIR C    | OST V         | END#            | SP<br>1        |  |
| WHSE           | ON           | ON           | SOLD         | ON           | IN               |          | 54.920          |          |          | SALE     | ,<br>s qty    | QTY             | OLDST          |  |
| WHS LOC<br>001 | HAND (<br>10 | ORDER '<br>0 | TODAY        | B/O          | PICI             | X A      | VAIL<br>10      | FUT<br>0 | ROP<br>0 | MTD<br>0 | YTD<br>0      | LY<br>0         | PO DD          |  |
| 002            | 10           | 0            |              |              |                  |          | 10              | 0        | 0        | 0        | 0             | 0               |                |  |
| 004            |              | 0            |              |              |                  |          | 0               | 0        | 0        | 0        | 0             |                 |                |  |
|                |              |              |              |              |                  |          |                 |          |          |          |               |                 |                |  |
|                |              |              |              |              |                  |          |                 |          |          |          |               |                 |                |  |
|                |              |              |              |              |                  |          |                 |          |          |          |               |                 |                |  |
| TOTAL          | 20           | 0            | 0            |              | 0                | 0        | 20              | 0        | 0        | 0        | 0             | 0               |                |  |
| 1              | 3            |              |              | 10           | 20               |          | М               | AVA      | AIL      |          |               |                 |                |  |
| 60.37          | 56.75        |              | 53           | .91          | 51.21            |          | C111            | 10       |          |          |               |                 |                |  |
| Enter Item#,   | L'ookup, '   | 'S'ales, 'D  | 'irect, 'N'o | otes, 'I     | LS'st Sl         | s: A.    | AAAAAAA         | AAAA     | AAAA     | 1        |               |                 |                |  |

#### Figure 19-21. Stock Status Inquiry

- Enter one of the following from the prompt line:
  - Item# for product number. For the next item on this screen enter one period ('.'), and for the previous item enter double periods ('..').
  - 'L'ookup for Product Name Lookup Inquiry
  - 'S'ales pricing and cost information: sales by month, year-to-date, last year, and (if still on system) two years back.
  - 'D'irect cost information. Sometimes displays on right side of screen when direct costs are transmitted with quantity breaks for costs.
  - 'N'otes to display product notes; if notes are present, a flashing "N" displays next to the product number.
  - 'LS' to display Lost Sales for current and last two years.
  - **'PD'** to maintain the product detail records.
  - '**PM**' to display Product Master.
  - '**PB**' to maintain product pricing (price buckets).

# **19.7 Inventory Inquiry**

View current stock status for a product, any backorder lines, and open purchase orders relating to that product.

Inquiries 19-20

| WH: ALL                             | INVENTORY INQUIRY 05/28/98 21:13:22                                    |     |     |        |     |      |        |       |       |     |        |             |  |  |
|-------------------------------------|------------------------------------------------------------------------|-----|-----|--------|-----|------|--------|-------|-------|-----|--------|-------------|--|--|
| ITEM<br>b10-222<br>Jeffs' test Part | U/M ON HAND ON P/O IN PCK ON B/O AVAIL<br>EA 105 27 64 28 13           |     |     |        |     |      |        |       |       |     |        | FUTURE<br>0 |  |  |
| SUBS:                               |                                                                        |     |     |        |     |      |        |       |       |     |        |             |  |  |
| ORDER#                              | ORD D                                                                  | JE  | QTY | CUSTON | 1ER | STAT | P/O    | ORD   | DUE   | QTY | VENDOR | STAT        |  |  |
| 100719                              | 01/26 04                                                               | /23 | 0   | 123    |     |      | 100224 | 02/09 | 02/21 | 2   | 391    | ND          |  |  |
| 100811                              | 03/31 03                                                               | /31 | 0   | 1234   |     |      | 100221 | 01/29 | 02/12 | 5   | S02    | ND          |  |  |
| 100806                              | 03/13 03                                                               | /13 | 0   | 1234   |     |      | 100221 | 01/29 | 02/12 | 1   | S02    | ND          |  |  |
| 100805                              | 03/13 03                                                               | /13 | 0   | 1234   |     |      | 100220 | 01/28 | 02/11 | 5   | 001    | ND          |  |  |
| 100636                              | 12/17 03                                                               | /02 | 0   | 1234   |     |      | 100212 | 12/19 | 01/02 | 5   | 001    | ND          |  |  |
| 100777                              | 02/19 02                                                               | /19 | 0   | 1234   |     |      | 100199 | 12/10 | 12/24 | 5   | 001    | ND          |  |  |
| 100755                              | 02/10 02                                                               | /10 | 0   | 123    |     |      | 100258 | 05/13 | 05/15 | 5   | 433    | ND          |  |  |
| 100754                              | 02/09 02                                                               | /09 | 0   | 123    |     |      |        |       |       |     |        |             |  |  |
| TOTALS<br>NO MOR                    | TOTALS 0 28<br>NO MORE ORDERS ,HIT <rtn> TO CONTINUE:<br/>INV100</rtn> |     |     |        |     |      |        |       |       |     |        |             |  |  |

# Figure 19-22. Inventory Inquiry

• Enter an item number.

# **19.7A Inventory Transaction by Customer**

|        | View all history items by customer including products purchased or<br>returned. Use this menu to locate specific transactions such as credit returns. |
|--------|----------------------------------------------------------------------------------------------------|
|        | History display begins with the most recent transaction.                                                                                              |
| Step 1 |                                                                                                    |
|        | Enter a customer number, and then confirm.                                                                                                    |
| Step 2 |                                                                                                    |
|        | Enter the item number or ' <i>a</i> ' for all. Enter ' <b>UNK</b> 'nown for deleted "NS" products.                                                    |
| Step 3 |                                                                                                    |
|        | For a hard copy report, type ' <i>y</i> ***' or <b>Enter</b> for no.                                                                                  |
| Step 4 |                                                                                                    |
|        | Choose a date range: enter ' <i>beg</i> ' for beginning date or <b>Enter</b> for all.                                                                 |
| Step 5 |                                                                                                    |
|        | If you entered a beginning date, type the ending date.                                                                                                |

|                     | HI          | STORY INQUIRY | BY CUSTO  | MER   |          | 04/05/98 20:38:13 |
|---------------------|-------------|---------------|-----------|-------|----------|-------------------|
| CUST# CUSTOMER NAME |             |               |           |       | MAN NAME | E NO              |
| 123                 |             | 1234 TEST     |           | SALES | MAN ONE  | 001               |
|                     |             |               |           |       |          |                   |
| ITEM #              | DATE        | REL NO        | TNX       | QTY   | COST     | PRICE             |
| ns-jeff             | 03/31/98    | 01100811001   | INV       | 1     |          | 5.00              |
| Jeffs' test         | t Part      |               |           |       |          |                   |
| B10-016             | 03/31/98    | 01100810001   | INV       | 1     |          | 36.61             |
| GL7 TH              | ERMOSTAT F  | KIT           |           |       |          |                   |
| B10-016             | 03/25/98    | 01100809001   | INV       | 1     |          | 36.61             |
| GL7 TH              | ERMOSTAT F  | KIT           |           |       |          |                   |
| ns-jeff             | 03/13/98    | 01100806001   | INV       | 1     |          | 18.50             |
| Jeffs' test         | t Part      |               |           |       |          |                   |
| ns-jeff             | 03/13/98    | 01100805001   | INV       | 1     |          | 18.50             |
| Jeffs' test         | t Part      |               |           |       |          |                   |
| B92-085             | 03/03/98    | 01100793001   | INV       | 1     |          | 60.45             |
| R22-30 F            | REFRIGERAN  | Т             |           |       |          |                   |
| B92-006             | 03/02/98    | 01100787001   | INV       | 1     |          | 15.65             |
| 5/16X50             | COPPER TUE  | BING          |           |       |          |                   |
| B10-360             | 02/28/98    | 01100786001   | INV       | 2     |          | 12.00             |
| TEST PA             | ART         |               |           |       |          |                   |
| ENTER               |             | ACE D DDEMOU  |           |       |          |                   |
| ENTE                | EK Y-NEXT P | AGE P-PREVIOU | S OK END: | ###   |          |                   |
|                     |             | CUST.DET.JSS  | 5         |       |          |                   |

#### Figure 19-23. History Inquiry by Customer

#### Step 6

Enter 'y' for next page, 'p' for previous page or 'end'.

#### Step 7

At the last page, **Enter** to input the next item number or '*end*' + Enter twice to exit.

# **19.7B Inventory Transaction by Product**

View detailed inventory transaction history of a product, including the effect of the transaction on the product onhands. Useful for tracing inventory discrepancies since this logs every history transaction.

| Step 1 |                                                                                    |
|--------|------------------------------------------------------------------------------------|
|        | Enter a product number.                                                            |
| Step 2 |                                                                                    |
|        | Enter the three-digit warehouse number or $a'$ for all.                            |
| Step 3 |                                                                                    |
|        | Enter the customer number or <b>Enter</b> for all.                                 |
| Step 4 |                                                                                    |
|        | To print a hard copy of the report, type ' <b>y</b> ***'; otherwise <b>Enter</b> . |

| ITEM#<br>B10-016         | ITEN<br>GL7                                            | INQUIRY BY PRODU<br>M DESCRIPTION<br>THERMOSTAT KIT | СТ             |                | 05/                            | 28/98 21:28:02  |  |  |
|--------------------------|--------------------------------------------------------|-----------------------------------------------------|----------------|----------------|--------------------------------|-----------------|--|--|
| TNX DATE<br>INV 05/19/98 | REF#<br>01100846001                                    | PO#-REAS CD                                         | QTY COST<br>-1 | PRICE<br>55.72 | CUST-VEND<br>1234<br>1234 TEST | OH AFTER<br>229 |  |  |
| INV 05/19/98             | 01100845001                                            |                                                     | -1             | 55.72          | 1234<br>1234 TEST              | 230             |  |  |
| INV 05/19/98             | 01100844001                                            |                                                     | -1             | 55.72          | 1234<br>1234 TEST              | 231             |  |  |
| INV 05/19/98             | 01100843001                                            |                                                     | -1             | 55.72          | 1234<br>1234 TEST              | 232             |  |  |
| ADJ 05/14/98             | WHSE - 001                                             | PILFERAGE                                           | 50             |                |                                | 233             |  |  |
| NON 05/13/98             | 01100841001                                            | PRICE ERROR                                         | 1              | 55.72          | 1234<br>1234 TEST              | 117             |  |  |
| DIN 05/13/98 0           | 1100840001                                             |                                                     | -2             | 55.72          | 1234<br>1234 TEST              | 119             |  |  |
| INV 05/13/98 0           | 2200099001                                             | transfer customer                                   | -2             | 0.00           | s01                            | -3              |  |  |
| ENTER                    | ENTER Y-NEXT PAGE P-PREVIOUS OR END: ###<br>INV.DET004 |                                                     |                |                |                                |                 |  |  |

#### Figure 19-24. Inventory Transaction by Product—report sample

Some special fields in this screen are 'TNX' transaction.

Note the special column "TNX" which may have any of the following codes:

- INV Invoice
- C/M Credit Memo
- NON Credit Non-return to Stock
- ADJ Inventory Adjustment
- POR Purchase Order Receipts
- RPO Reopen PO receipts
- DPO Dropship PO
- DIN Dropship invoice

Also, the column "OH AFTER" (on-hand after) is a recalculation of the products on-hand after a transaction affects the quantity. Therefore, "QTY" is reversed to show on-hand quantity after a transaction. A number is negative because an item came out of stock (subtracted from stock), or it is positive if an item returned to stock (added to stock).

#### 19.8 Serial Number Inquiry

Lookup serial number and related invoices by product number or by customer number.

#### Step 1

Enter a serial number. If you use 'L'ookup, choose by product or customer number:

START YOUR SERIAL NUMBER LOOKUP FROM: (P)RODUCT NUMBER

#### (C)USTOMER NUMBER

ENTER 'P' OR 'C' - ?

You can enter a specific part or customer number, or **Enter** for all. Then decide if you want a hard copy of the report. The resulting inquiry looks like the following:

|                                                                                                    | SERIAL NUMBER IN(                                                                                                    | QUIRY                                                                                                    |                                                                                                    |
|----------------------------------------------------------------------------------------------------|----------------------------------------------------------------------------------------------------|----------------------------------------------------------------------------------------------------|----------------------------------------------------------------------------------------------------|
| 123 1234 TEST                                                                                                    |                                                                                                    |                                                                                                    |                                                                                                    |
| SERIAL NUMBER                                                                                                    | PROD# PART DESCRIP                                                                                                    | INV-C/M # INV DATE                                                                                                    | EA PRICE                                                                                                    |
| 12345<br>12345<br>12345<br>12345<br>12345<br>12345<br>12345<br>12345<br>12345<br>12345-X<br>12345-X<br>12345-X<br>12345-X | B10-360 TEST PART<br>B10-360 TEST PART<br>B10-360 TEST PART<br>B10-360 TEST PART<br>B10-360 TEST PART<br>B10-360 TEST PART<br>B10-360 TEST PART<br>B10-360 TEST PART<br>B10-360 TEST PART<br>B10-360 TEST PART<br>B10-360 TEST PART<br>B10-360 TEST PART | INV 100010 04/27/90<br>INV 100011 04/27/90<br>INV 100011 04/27/90<br>INV 100011 04/27/90<br>INV 100011 04/27/90<br>INV 100011 04/27/90<br>INV 100033 04/27/90<br>INV 100037 04/27/90<br>INV 100010 04/27/90<br>INV 100011 04/27/90<br>INV 100011 04/27/90 | 11.00<br>12.50<br>12.50<br>12.50<br>12.50<br>12.50<br>13.00<br>13.00<br>13.00<br>12.25<br>11.00<br>12.50<br>12.50 |
| 12345-X<br>12345-X                                                                                                    | B10-360 TEST PART<br>B10-360 TEST PART                                                                                                    | INV 100011 04/27/90<br>INV 100011 04/27/90                                                                                                    | 12.50<br>12.50                                                                                                    |
| MORE HIT <cr></cr>                                                                                                    | TO CONTINUE?                                                                                                    |                                                                                                    |                                                                                                    |

Figure 19-25. Serial Number Inquiry

# Step 2

Once you select a serial number, the Serial Number Lookup screen fills in:

| SERIAL NUMBER LOOKUP                                                                                                    | 1 |
|----------------------------------------------------------------------------------------------------|---|
| SERIAL NUMBER 12345<br>CUSTOMER NUMBER 1234 1234 TEST<br>PRODUCT NUMBER S88-015 Motor<br>INVOICE NUMBER 100007<br>INVOICE DATE 04-27-90<br>UNIT DOLLARS 60.25<br>UNIT COST 30.100 |   |
| 46 MORE RECORD(S) FOR THIS SERIAL NUMBER - IS THIS THE ONE YOU WANT (CR=Y/N)                                                                                                    |   |

Figure 19-26. Serial Number Lookup

#### Step 3

Confirm the serial number you want, **Ente**r for yes or 'n', then enter another number or 'e' to end.

#### **19.8A Crossreference**

Access the Johnstone cross-reference system that is also accessed using 'X.' Follow Corporate's directions.

# 19.9 Summary A/R Inquiry

View customer's accounts receivable summary and aging information. Displays aging buckets, billing, month- and year-to-date, order sales, and gross profit and payment information.

Step 1

Enter your operator code.

#### Step 2

Enter a two-digit company number or Enter for all.

#### Step 3

Enter a customer number, and then confirm. The screen displays:

| ::::::::::::::::::::::::::::::::::::::                            |                  |                 |                                             |  |  |  |  |
|-------------------------------------------------------------------|------------------|-----------------|---------------------------------------------|--|--|--|--|
| CUST NBR                                                          | BILL TO ADDRESS  | 5               |                                             |  |  |  |  |
| 1234                                                              | 1234 TEST        |                 | CST CST SALESMAN                            |  |  |  |  |
|                                                                   | 700 N. HAYDEN IS | LAND DR         | CLS TYP SALESMAN ONE 001                    |  |  |  |  |
|                                                                   | SUITE 250        |                 | 02                                          |  |  |  |  |
| ORIG-DT                                                           | ANOTHER LINE     |                 | C/S CREDLMT CONTACT NAME & PHONE            |  |  |  |  |
| 03/22/93                                                          | PORTLAND OI      | R 97217-        | N 9999999 1123                              |  |  |  |  |
|                                                                   |                  |                 | 283-2513                                    |  |  |  |  |
|                                                                   |                  |                 |                                             |  |  |  |  |
| OPEN INVOIO                                                       | CE\$ 289.17      | # OPEN INVOICES | S 1 DATE LST INV 12/09/97                   |  |  |  |  |
| OPEN ORDER                                                        | \$ 5774.75       | # OPEN ORDERS   | 56 DATE OLD INV 01/10/98                    |  |  |  |  |
| TOTAL                                                             | 6063.92          | AVG PMT DAYS    | 0 DATE LST ORD 03/13/98                     |  |  |  |  |
|                                                                   | LST PMT AMT      | DATE LST PMT    | Т                                           |  |  |  |  |
|                                                                   | ::::::# ACCC     | UNTS RECEIVABLE | E AGING ::::::::::::::::::::::::::::::::::: |  |  |  |  |
| FUTURE                                                            | CURRENT          | 31-60 61-90     | 91-120 121-150 151-OVR                      |  |  |  |  |
|                                                                   |                  |                 |                                             |  |  |  |  |
|                                                                   |                  | 289.17          |                                             |  |  |  |  |
|                                                                   |                  |                 |                                             |  |  |  |  |
| ORDEF                                                             | R \$             | SALES \$        | GROSS PROFIT \$ PAYMENT \$                  |  |  |  |  |
| MTD 6324.8                                                        | 4 MTD            | 274.75          | MTD 224.76 MTD 0.00                         |  |  |  |  |
| YTD 6324.84                                                       | YTD              | 274.75          | YTD 224.76 YTD 0.00                         |  |  |  |  |
|                                                                   | LY               | 0.00            | LY 0.00                                     |  |  |  |  |
| HIT <rt< td=""><td>N&gt; TO CONTINUE</td><td></td><td></td></rt<> | N> TO CONTINUE   |                 |                                             |  |  |  |  |
|                                                                   | SUM              | A.AR004         |                                             |  |  |  |  |
|                                                                   |                  |                 |                                             |  |  |  |  |

Figure 19-27. Summary A/R Inquiry

| Step | 4 |
|------|---|
|------|---|

Enter to clear the screen and input the next customer number or 'end.'

# **19.9A Print Accounts Receivable Inquiry**

|        | Prints complete summary of accounts receivable detail history. Useful for finding a customer's payment. |
|--------|----------------------------------------------------------------------------------------------------|
| Step 1 |                                                                                                    |
|        | Enter your operator initials.                                                                           |
| Step 2 |                                                                                                    |
|        | Select a print destination.                                                                             |
| Step 3 |                                                                                                    |
|        | Enter a customer number.                                                                                |
| Step 4 |                                                                                                    |
|        | Enter a company number or <b>Enter</b> for all.                                                         |
| Step 5 |                                                                                                    |
|        | Enter the beginning date of history or Enter for all.                                                   |
| Step 6 |                                                                                                    |
| •      | If you entered beginning date, enter ending date.                                                       |

| 21:01:21 05 Apr 1998                                                                                                    |                                                                         | CUSTOMER A/R E                                                                                     | DETAIL SUMMARY | PAGE 1 |
|----------------------------------------------------------------------------------------------------|-------------------------------------------------------------------------|----------------------------------------------------------------------------------------------------|----------------|--------|
| NAME: 1234 TE                                                                                                    | EST ACCT#                                                               | ŧ 1234                                                                                             |                |        |
| FOR COMPANY 01                                                                                                    |                                                                         |                                                                                                    |                |        |
| INVOICE/CHECK#                                                                                                    | AMOUNT                                                                  | REFERENCE                                                                                          | DATE           |        |
| *** INVOICES ***                                                                                                    |                                                                         |                                                                                                    |                |        |
| 01990043                                                                                                    | 0.54                                                                    |                                                                                                    | 11/03/97       |        |
| 01100044                                                                                                    | 31.58                                                                   | 01100213                                                                                           | 11/03/97       |        |
| 01100111                                                                                                    | 12.63                                                                   |                                                                                                    | 12/09/97       |        |
| 01100110                                                                                                    | 12.63                                                                   |                                                                                                    | 12/09/97       |        |
| 01100108                                                                                                    | 12.63                                                                   |                                                                                                    | 12/09/97       |        |
| 01100265                                                                                                    | 12.63                                                                   |                                                                                                    | 01/13/98       |        |
| 01100263                                                                                                    | 12.63                                                                   |                                                                                                    | 01/13/98       |        |
| 01100246                                                                                                    | 12.63                                                                   |                                                                                                    | 01/13/98       |        |
| 01100240                                                                                                    | 25.26                                                                   |                                                                                                    | 01/13/98       |        |
| 01100212                                                                                                    | 25.26                                                                   |                                                                                                    | 01/13/98       |        |
| 01100207                                                                                                    | 23.13                                                                   |                                                                                                    | 01/13/98       |        |
| 01100147                                                                                                    | 52.57                                                                   |                                                                                                    | 01/13/98       |        |
| *** TOTAL INVOICE                                                                                                    | 2,8 - 2,8                                                               | 342.57                                                                                             |                |        |
| *** DAVMENTE ***                                                                                                    |                                                                         |                                                                                                    |                |        |
| 52346 -1 285 2                                                                                                    | 57216                                                                   | 10/02/07                                                                                           |                |        |
| 32340 < 1,203.2                                                                                                    | <i>9&gt; 323</i> 40                                                     | 10/02/97                                                                                           |                |        |
| 0/A <85.202                                                                                                    | · 0/A                                                                   | 12/04/97                                                                                           |                |        |
| 100 <0.5/>                                                                                                    | AMOUNT                                                                  | 02/23/98<br>DEEEDENCE                                                                              | DATE           |        |
| INVOICE/CITECK#                                                                                                    | AMOUNT                                                                  | KLILKLIVEL                                                                                         | DAIL           |        |
| *** OFFSETTING EN                                                                                                    | TRIES ***                                                               |                                                                                                    |                |        |
| *** CREDIT MEMOS                                                                                                    | ***                                                                     |                                                                                                    |                |        |
| 01100282 <12.6                                                                                                    | 3> ASDF                                                                 | 01/15/98                                                                                           |                |        |
| 01100280 <12.6                                                                                                    | 3>                                                                      | 01/15/98                                                                                           |                |        |
| 01100279 <52.5                                                                                                    | 7>                                                                      | 01/15/98                                                                                           |                |        |
| 01100286 <52.5                                                                                                    | 7>                                                                      | 01/19/98                                                                                           |                |        |
| 01100302 <42.1                                                                                                    | 0>                                                                      | 01/23/98                                                                                           |                |        |
| 01100301 <42.1                                                                                                    | 0>                                                                      | 01/23/98                                                                                           |                |        |
| 01100298 <42.1                                                                                                    | 0>                                                                      | 01/23/98                                                                                           |                |        |
| 01100294 <42.1                                                                                                    | 0>                                                                      | 01/23/98                                                                                           |                |        |
| *** TOTAL CREDIT                                                                                                    | MEMOS -                                                                 | <651.88>                                                                                           |                |        |
| *** ADJUSTMENTS                                                                                                    | ***                                                                     |                                                                                                    |                |        |
| 01100044 <33.1                                                                                                    | 6> 0                                                                    | 01/28/98                                                                                           |                |        |
| 01100017 4 00                                                                                                    | ADJ                                                                     | 02/05/98                                                                                           |                |        |
|                                                                                                    |                                                                         | 02/05/08                                                                                           |                |        |
| 01100012 5.00                                                                                                    | ADJ                                                                     | 02/03/96                                                                                           |                |        |
| 01100012 5.00<br>01100008 5.00                                                                                                    | ADJ<br>ADJ                                                              | 02/05/98                                                                                           |                |        |
| 01100012 5.00<br>01100008 5.00<br>*** TOTAL ADJUST                                                                                                    | ADJ<br>ADJ<br>MENTS -                                                   | 02/05/98<br>02/05/98<br><19.16>                                                                    |                |        |
| 01100012 5.00<br>01100008 5.00<br>*** TOTAL ADJUST                                                                                                    | ADJ<br>ADJ<br>MENTS -                                                   | 02/03/98<br>02/05/98<br><19.16>                                                                    |                |        |
| 01100012 5.00<br>01100008 5.00<br>*** TOTAL ADJUST<br>*** PAYMENTS AT (<br>01100240 <10.0                                                                            | ADJ<br>ADJ<br>MENTS -<br>COUNTER *                                      | <19.16> 01/12/08                                                                                   |                |        |
| 01100012 5.00<br>01100008 5.00<br>*** TOTAL ADJUSTI<br>*** PAYMENTS AT (<br>01100240 <10.0                                                                           | ADJ<br>ADJ<br>MENTS -<br>COUNTER *<br>0>                                | <19.16><br>02/05/98<br>02/05/98<br><19.16><br>**<br>01/13/98<br>02/17/08                           |                |        |
| 01100012         5.00           01100008         5.00           **** TOTAL ADJUSTI           **** PAYMENTS AT C           01100240         <10.0                     | ADJ<br>ADJ<br>MENTS -<br>COUNTER *<br>0><br>7><br>7>                    | <pre>02/05/98<br/>02/05/98<br/>&lt;19.16&gt;<br/>**<br/>01/13/98<br/>03/17/98<br/>02/17/98</pre>   |                |        |
| 1100012         5.00           01100008         5.00           *** TOTAL ADJUSTI           **** PAYMENTS AT C           01100240         <10.0                       | ADJ<br>ADJ<br>MENTS -<br>COUNTER *<br>0><br>7><br>7><br>7>              | <pre>02/05/98 02/05/98 &lt;19.16&gt; ** 01/13/98 03/17/98 03/17/98 03/17/98</pre>                  | 3              |        |
| 1100012         5.00           01100008         5.00           **** TOTAL ADJUSTI           **** PAYMENTS AT C           01100240         <10.0                      | ADJ<br>ADJ<br>MENTS -<br>COUNTER *<br>0><br>7><br>7><br>R - <           | <pre>02/05/98 02/05/98 &lt;19.16&gt; ** 01/13/98 03/17/98 03/17/98 &lt;28.94&gt;</pre>             | 3              |        |
| 01100012 5.00<br>01100008 5.00<br>*** TOTAL ADJUSTI<br>*** PAYMENTS AT (<br>01100240 <10.0<br>01100368 <9.4<br>01100367 <9.4<br>*** TOTAL COUNTE<br>*** MISCELLANEOL | ADJ<br>ADJ<br>MENTS -<br>COUNTER *<br>0><br>7><br>7><br>R - <<br>US *** | <pre>02/05/98 02/05/98 &lt;19.16&gt; ** 01/13/98 03/17/98 03/17/98 &lt;28.94&gt;</pre>             | }              |        |
| 1100012         5.00           01100008         5.00           *** TOTAL ADJUSTI           **** PAYMENTS AT C           01100240         <10.0                       | ADJ<br>ADJ<br>MENTS -<br>COUNTER *<br>0><br>7><br>R -<br>IS ***         | <pre>02/05/98<br/>02/05/98<br/>&lt;19.16&gt;<br/>**<br/>01/13/98<br/>03/17/98<br/>c28.94&gt;</pre> | 3              |        |

Figure 19-28. Customer A/R Detail Summary

# 19.10 Open Accounts Receivable Inquiry

View open A/R status of a customer. Displays specific A/R information including breakdown of open A/R items such as invoices, credits, and on-account amounts.

Step 1

Enter your operator initials.

Step 2

Enter a customer number, and then confirm.

Step 3

Enter a company number or a' for all. The following screen displays:

| CO#: 01                                                                                                    |          | ***** (  | CUSTOMER .   | A/R INQUIRY   | ****        | 04            | 4/05/98 21:01:53 |
|----------------------------------------------------------------------------------------------------|----------|----------|--------------|---------------|-------------|---------------|------------------|
| CUST#: 123                                                                                                    |          | 1234 TES | ST           | MTD           | YTD         |               |                  |
| CR CD: 00                                                                                                    | HOLD: N  | L        | AST DAT      | E #ORD:       | 146 146     |               |                  |
| LIMIT: 999999                                                                                                    |          | INVOICE  | E: 100381 (  | )3/25/98 SALE | S: 8161.36  | 8161.36       |                  |
| HI CR: 1320                                                                                                    |          | ORDER:   | 100811 0     | 3/31/98 RETN  | S: 783.72-  | 783.72-       |                  |
| ORD\$: 19987.5                                                                                                    | 51       | PAYMEN   | NT: 100.00   | 02/23/98 PRO  | FT: 2838.65 | 2838.65       |                  |
| A/R\$: 767.67                                                                                                    |          | PAID-TD  | : 7205.15    | OLD INV:      | 01/10/98    |               |                  |
| TAX Y                                                                                                    | TERMS 0  | 5        | NET 10TH     | FOL           | LP TRANS#   | #: 01100381 - | 01100381         |
| TYP INV#                                                                                                    | DATE     | REF NO   | ORIG AMT     | OPEN AMT      | WHSE        | CUST REF      | ORDER REL        |
|                                                                                                    |          |          |              |               |             |               |                  |
| INV 01100381                                                                                                    | 03/25/98 |          | 38.53        | 38.53         | 001         |               | 100809-001       |
| O/A 01800042                                                                                                    | 10/02/97 | 1234 n   | 1285.29-     | 1285.29-      | 001         | 52346         |                  |
| INV 01100044                                                                                                    | 11/03/97 |          | 31.58        | 1.58-         | 001         | 01100213      | 100539-001       |
| INV 01990043                                                                                                    | 11/03/97 |          | 10.54        | 4.17          | 001         |               | 100537-001       |
| O/A 01800070                                                                                                    | 12/04/97 | 018000   | 24.00-       | 24.00-        | 001         |               | 100118-          |
| O/A 01800072                                                                                                    | 12/04/97 | 018000   | 24.00-       | 24.00-        | 001         |               | 100119-          |
| INV 01100108                                                                                                    | 12/09/97 |          | 12.63        | 12.63         | 001         |               | 100604-001       |
| INV 01100110                                                                                                    | 12/09/97 |          | 12.63        | 12.63         | 001         |               | 100606-001       |
| INV 01100111                                                                                                    | 12/09/97 |          | 12.63        | 12.63         | 001         |               | 100607-001       |
| O/A 01800083                                                                                                    | 12/22/97 | 018000   | 10.00-       | 10.00-        | 001         |               | 100240-          |
| O/A 01800084                                                                                                    | 12/22/97 | 018000   | 5.26-        | 5.26-         | 001         |               | 100240-          |
| INV 01100144                                                                                                    | 01/13/98 |          | 4.16         | 4.16          | 001         |               | 100624-001       |
| HIT <rt< td=""><td>N&gt; TO CO</td><td>NTINUE C</td><td>DR 'E' TO EN</td><td>D</td><td></td><td></td><td></td></rt<> | N> TO CO | NTINUE C | DR 'E' TO EN | D             |             |               |                  |
|                                                                                                    |          |          |              |               |             |               |                  |
|                                                                                                    |          |          |              |               |             |               |                  |

Figure 19-29. Customer A/R Inquiry

Step 4

**Enter** to view the rest of the report or '*e*' to end.

Step 5

Enter next customer number or 'end.'

#### 19.11 Vendor Open Purchase Order Inquiry

Displays all open purchase orders by vendor including PO date, due date, order amount, open lines, and destination of order if dropship. Useful for checking outstanding purchase orders for a particular vendor.

#### Step 1

Enter the company number or **Enter** for all.

# Step 2

Enter a vendor number. The screen displays as follows:

|      |                         |             | VENDOR    | OPENDO       | DIOLUDIZ    |         |    |                  |  |
|------|-------------------------|-------------|-----------|--------------|-------------|---------|----|------------------|--|
|      | VENDOR OPEN P/O INQUIRY |             |           |              |             |         |    |                  |  |
| VEN  | DOR # VE                | ENDOR NA    | AME       |              |             |         |    |                  |  |
| 001  | JOHNS'                  | TONE SUI    | PPLY, INC | -            | 503-231-483 | 3       |    |                  |  |
|      |                         |             |           |              |             |         |    |                  |  |
| LIN  | E PO #                  | ORD DT      | DUE DT    | ORDER \$     | LN-OPN      | OPEN \$ | РТ | CUST             |  |
| 1    | 01100230                | 030398      | 031798    |              | CANCELEI    | )       | ND | JOHNSTONE SUPPLY |  |
| 2    | 01100223                | 020298      | 021698    |              | CANCELEI    | )       | ND | JOHNSTONE SUPPLY |  |
| 3    | 01100222                | 020298      | 021698    |              | CANCELEI    | )       | ND | JOHNSTONE SUPPLY |  |
| 4    | 01100220                | 012898      | 021198    | 1            |             |         | ND | JOHNSTONE SUPPLY |  |
| 5    | 01100213                | 121997      | 010298    | 3            |             |         | ND | JOHNSTONE SUPPLY |  |
| 6    | 01100212                | 121997      | 010298    |              | COMPLETE    | 3       | ND | JOHNSTONE SUPPLY |  |
| 7    | 01100198                | 121097      | 122497    |              | CANCELEE    | )       | DS | 123              |  |
| 8    | 01100193                | 121097      | 122497    |              | CANCELEE    | )       | ds |                  |  |
| 9    | 01100192                | 120997      | 122397    |              | CANCELED    | )       | DS |                  |  |
| 10   | 01100174                | 120797      | 122197    |              | COMPLETE    | 3       | ND | JOHNSTONE SUPPLY |  |
| 11   | 01100190                | 120997      | 122397    |              | CANCELEE    | )       | DS |                  |  |
| 12   | 01100188                | 120997      | 122397    |              | CANCELEE    | )       | DS |                  |  |
| 13   | 01100187                | 120997      | 122397    |              | CANCELEE    | )       | DS |                  |  |
| 14   | 01100186                | 120997      | 122397    |              | CANCELEE    | )       | DS |                  |  |
| 15   | 01100184                | 120997      | 122397    |              | CANCELEE    | )       | DS |                  |  |
| VE   | NDOR TOT                | ΓAL         |           | 4            | YTD I       | PO \$   |    |                  |  |
|      |                         |             |           |              |             |         |    |                  |  |
| # FC | R DETAIL                | , 'N'EXT, ' | P'REVIOU  | S, 'END': ## | <b>##</b>   |         |    |                  |  |
|      |                         |             | VEND      | .PO100       |             |         |    |                  |  |
| -    |                         |             |           |              |             |         |    |                  |  |

Figure 19-30. Vendor Open P/O Inquiry

Step 3

Enter a line number or '*n*' for next page. Type '*end*' to input the next company number. Choosing a line number displays the detail of the purchase order:

| VEND CUST# 987654 PHONE 503-231-4833 PO CO 01 WHSE 001 P/O DT03/03/98                                                                                                    |                                    |                |  |  |  |  |  |
|----------------------------------------------------------------------------------------------------|------------------------------------|----------------|--|--|--|--|--|
| BUYER FAX # 285-8958                                                                                                    | MIN REQ:                           |                |  |  |  |  |  |
| VEND JOHNSTONE SUPPLY, INC.                                                                                                    | SHIP 1. JOHNSTONE SUPPLY           | P/ORDER#       |  |  |  |  |  |
| 001 PO BOX 3010                                                                                                    | TO: 2. 12205 ANDOVER               | 100230         |  |  |  |  |  |
| N 123 NE 3RD SUITE 400                                                                                                    | 3. CUST#                           |                |  |  |  |  |  |
|                                                                                                    | 4.                                 |                |  |  |  |  |  |
| PORTLAND, OR 97208                                                                                                    | 5. Vancouver WA 9                  | 8682           |  |  |  |  |  |
| ====== PURCHASE ORDER                                                                                                    | INQUIRY = = = = = = SUBTO          | TAL > 374.17   |  |  |  |  |  |
| ITEM NUMBERQUANIT                                                                                                    | TIES                               |                |  |  |  |  |  |
| LN DESCRIPTION ORDER REC                                                                                                    | VD OPEN COST DISC% D               | COSI REQ DATE  |  |  |  |  |  |
| 001 B10-222 10                                                                                                    | 0 5.270                            | 0.270 03/17/98 |  |  |  |  |  |
| 002 B10-360 N 10                                                                                                    | 0 23.715 2                         | 03/17/98       |  |  |  |  |  |
| TEST PART                                                                                                    |                                    |                |  |  |  |  |  |
| 003 B10-120 10                                                                                                    | 0 8.432                            | 8.432 03/17/98 |  |  |  |  |  |
| b10-120                                                                                                    |                                    |                |  |  |  |  |  |
|                                                                                                    |                                    |                |  |  |  |  |  |
|                                                                                                    |                                    |                |  |  |  |  |  |
|                                                                                                    |                                    |                |  |  |  |  |  |
|                                                                                                    |                                    |                |  |  |  |  |  |
| Line# Hdr Add INSert ^-Serl-up y-se                                                                                                    | rl-dn Backout Notes 0 to accept:   |                |  |  |  |  |  |
| $E = m \pi$ , $H = \pi$ , $H = \pi$ , | m-un, Backout, Notes, 0 to accept. |                |  |  |  |  |  |

Figure 19-31. Purchase Order Inquiry detail

#### Step 4

Choose one of the prompt options. Type '?' for a screen of available hidden options. The visible options are

LINE#,HDR,ADD,INSERT,^-SCRL-UP,V-SCRL-DN,BACKOUT, NOTES,0 TO ACCEPT:

- **LINE#** Displays the Detail Maintenance screen for the line number you enter.
- '**H**'dr Press '**H**' to display the Header Detail screen to change its information.

'A'dd Press 'A' to return to the "add lines" mode.

'**INS**'ert Type '*ins*' to add a message line in between existing lines on the order instead of at the end of the document.

^-Scrl-up Use the up and down arrow keys to scroll through the v-Scrl-dn lines on your screen.

**'B**'ackout The program issues a warning and requires you to input 'y' to continue. The program immediately exits the current order and discards any data entered during the session.

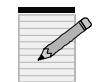

The Backout option is an invaluable training tool since you do not have to file an actual order. If you 'B'ackout, the customer and product files are not updated.

'N'otes Displays any customer notes.

'0' to accept Type '0' and Enter to accept the data entered to this point.

# 19.12 Detail Open Purchase Order Inquiry

Displays detail of an open purchase order, including all activity and due dates. This menu runs an inquiry version of Menu 7, and is similar to Menu 19.5.

| 21:10:33 05 Apr 1998         | DETAILED OPEN PURCHASE ORDER INQUIRY                 | 1 JSS.UPG dbs |
|------------------------------|------------------------------------------------------|---------------|
| OPERATOR CD:<br>COMPANY NBR: | INQUIRY ONLY                                         |               |
| PO NUMBER:<br>VENDOR NBR:    |                                                      |               |
|                              |                                                      |               |
| ENTER COMPANY NI             | BR, or <enter> to accept logon default of:01</enter> |               |

Figure 19-32. Detailed Open PO Inquiry—Operator screen

#### Step 1

Enter a company number or Enter for the default.

#### Step 2

Enter a six-digit purchase order number or **Enter** (or 'L'ookup) to lookup PO by vendor. The following type of screen appears:

| VEND CUST#             | PHONE         | 3         | PO CO      | O 01 WHSE 001     | P/O                                | DT02/25/98    |
|------------------------|---------------|-----------|------------|-------------------|------------------------------------|---------------|
| BUYER                  | FAX #         |           | MIN I      | REQ:              |                                    |               |
| VEND TEST OF TEM       | P VENDOR      |           | SHIP       | 1. JOHNSTONE      | SUPPLY SEA                         | TTLE P/ORDER# |
| 123                    |               |           | TO:        | 2. 18205 ANDO     | VER PARK WI                        | EST 100229    |
|                        |               |           |            | 3.                |                                    | CUST#         |
|                        |               |           |            | 4.                |                                    |               |
| PORTLAND, OR 1         | 3414          |           |            | 5. SEATTLE        | WA 9818                            | 8             |
| =======                | PURCH         | IASE OR   | DER INQU   | JIRY = = = =      | = = = SUBTOT.                      | AL > 1447.90  |
| ITEM NUMBE             | RQ            | UANTITI   | ES         | COSTS             | ================================== | ===           |
| LN DESCRIPTION         | ORDER         | RECVD     | OPEN       | COST DISC%        | DCOST                              | REQ DATE      |
| 001 b92-005            | 10            | 10        | 0          | 10.000            | 10.000                             | 03/11/98      |
| 3/8X50                 |               |           |            |                   |                                    |               |
| 002 B92-006            | 10            | 10        | 0          | 10.000            | 10.000                             | 03/11/98      |
| 5/16X50                |               |           |            |                   |                                    |               |
| 003 B92-007            | 10            | 0         | 10         | 10.000            | 10.000                             | 03/11/98      |
| 5/8X50                 |               |           |            |                   |                                    |               |
| 004 B92-009            | 10            | 0         | 10         | 29.640            | 29.640                             | 03/11/98      |
| 1/2LX60                |               |           |            |                   |                                    |               |
| 005 B92-010            | 10            | 10        | 0          | 15.990            | 15.990                             | 03/11/98      |
| 1/4LX60                |               |           |            |                   |                                    |               |
| 006 B92-011            | 10            | 10        | 0          | 46.350            | 46.350                             | 03/11/98      |
| 3/4LX60                |               |           |            |                   |                                    |               |
|                        |               |           |            |                   |                                    |               |
| Line#, Hdr, Add, INSer | t, ^-Scrl-up, | v-scrl-dn | Backout, I | Notes, 0 to accep | t:                                 |               |

#### Figure 19-33. Purchase Order Inquiry—Line Input screen

For an explanation of each Purchase Order Inquiry screen fields, please see manual for Menu 7.

# Step 3

Edit the screen as necessary (see Menu 7 for help) and then ' $\theta$ ' to accept to displays the PO Inquiry Total screen:

| VEND CUST#      | PHONE                  | P               | PO CO 01 WHSE 001             | P/O DT02        | 2/25/98         |        |
|-----------------|------------------------|-----------------|-------------------------------|-----------------|-----------------|--------|
| VEND TEST OF    | FAX #<br>F TEMP VENDOR | N<br>S          | MIN REQ:<br>SHIP 1. JOHNSTONE | SUPPLY SEATTLI  | E P/ORD         | ER#    |
| 123             |                        | Т               | TO: 2. 18205 ANDO'<br>3.      | VER PARK WEST   | 100229<br>CUST# | )<br>± |
| PORTLAND        | OR 13414               |                 | 4.<br>5. SEATTLE              | WA 98188        |                 |        |
| ======          | PURCHASE ORDER         | R INQUIRY       | = = = = = = = <b>SUB</b> 7    | TOTAL > 1428.80 |                 |        |
| STATUS OF F     | P/O Printed            | ORDERED         | OPEN                          | TOTAL ORDER     | OPEN            | RCVD   |
| Last Operator   | 1 10 555 1000          | DOLLARS         | DOLLARS                       | LINES QUAN      | QUAN            | QUAN   |
| 1. TOTAL DISC   | eted on 19 FEB 1998    | 1428.80<br>0.00 | 385.20                        | 2 20            | 5               | 15     |
|                 |                        |                 |                               |                 |                 |        |
| 4. SHIP METH    | DD                     |                 |                               |                 |                 |        |
| 5. WEIGHT       | 380.0                  |                 |                               |                 |                 |        |
| 7. FREIGHT      |                        |                 |                               |                 |                 |        |
|                 |                        |                 |                               |                 |                 |        |
|                 |                        |                 |                               |                 |                 |        |
|                 | TOTAL:                 | 1428.80         | 385.20                        |                 |                 |        |
| Line#, CL-Chg-I | Lines,CH-Chg-Hdr, or   | r 0 to accept:  |                               |                 |                 |        |

Figure 19-34. Purchase Order Inquiry—Totall screen

Step 4

 $'\theta'$  to accept again returns to the main Inquiry menu.

### 19.13 Open Purchase Order by Item

View all open purchase orders for a product. Useful for finding the due date for the next purchase order of a product, and the dates and quantities of expected shipments, especially for counter inquiries.

#### Step 1

Enter an item number.

|                                                                                                    | OPEN P/C                                                           | ) BY ITEN                                                             | 1                                                                  | 05/3                                                                                                    | 0/98 21:           | 06:19                                               |             |           |                                                        |            |       |  |
|----------------------------------------------------------------------------------------------------|--------------------------------------------------------------------|-----------------------------------------------------------------------|--------------------------------------------------------------------|----------------------------------------------------------------------------------------------------|--------------------|-----------------------------------------------------|-------------|-----------|--------------------------------------------------------|------------|-------|--|
| ITEM-NO<br>b10-222                                                                                         | DESCRIPT<br>001                                                    | TION                                                                  | UM OI<br>EA                                                        | N HAN<br>1(                                                                                                    | D B/O<br>05 28     | ON P/O<br>27                                        | IN TRA<br>( | N AV<br>) | AIL FU                                                 | UTURE<br>0 |       |  |
| LINE PO#<br>1 01100224<br>2 01100221<br>3 01100221<br>4 01100220<br>5 01100212<br>6 01100199<br>7 01100258 | LN#<br>4-001<br>1-003<br>1-002<br>)-001<br>2-002<br>)-001<br>3-001 | ORD DT<br>02/09<br>01/29<br>01/29<br>01/28<br>12/19<br>12/10<br>05/13 | DUE<br>02/21<br>02/12<br>02/12<br>02/11<br>01/02<br>12/24<br>05/15 | ORD 2<br>5<br>1<br>5<br>5<br>5<br>5                                                                                                    | REC<br>5<br>0<br>0 | OPEN E<br>2<br>5<br>1<br>5<br>5<br>5<br>5<br>5<br>5 | O UNIT      | CST N     | /ENDO<br>391<br>S02<br>S02<br>001<br>001<br>001<br>433 | R CUS      | TOMER |  |
| TOTA<br>NO MOI                                                                                             | LS:<br>RE LINES C                                                  | ON THIS P<br>ITEM.                                                    | 28<br>O ,HIT<br>PO100                                              | 5<br><rtn:< td=""><td>&gt; TO CC</td><td>28 VAI<br/>Ontinue</td><td>LUE<br/>3:</td><td></td><td></td><td></td><td></td><td></td></rtn:<> | > TO CC            | 28 VAI<br>Ontinue                                   | LUE<br>3:   |           |                                                        |            |       |  |

Figure 19-35. Open PO by Item—report sample

#### Step 2

**Enter** to continue. Choose a line number to edit, or **Enter** to input the next item number or 'end.' If editing, enter your operator code in the Purchase Order Entry screen.

# 19.14 View Maintenance Menu

The 13 maintenance menus are for viewing only. To edit any of the menus, and for a detailed description of each field, please reference manual for Menu 12.

Inquiries 19-33

| MENU-19.14                          | VIEW MAINTENANCE MENU      |               |
|-------------------------------------|----------------------------|---------------|
| 21:19:40 05 Apr 1998                |                            | 1 JSS.UPG dbs |
| 1. Customer Master                  |                            |               |
| 2. Customer Detail                  |                            |               |
| 3. Vendor Master                    |                            |               |
| 4. Vendor Detail                    |                            |               |
| 5. Vendor Memo's                    |                            |               |
| 6. Product Master                   |                            |               |
| 7. Product Detail                   |                            |               |
| 8. Hazardous Ship Codes             |                            |               |
| 9. Hazardous Table For A Product    |                            |               |
| 10. Vendor Buying Information       |                            |               |
| 11. Confidential Vendor Buying Info | 0                          |               |
| 12. Vendor Returns Information      |                            |               |
| 13. Mailing List                    |                            |               |
|                                     |                            |               |
| Enter a Men                         | u Path or <enter>:</enter> |               |

Figure 19-36. Maintenance Menu

#### 19.14.1 Customer Master

Displays information maintained in Customer Master Maintenance, Menu 12.2.2.2, Screens 1 and 2.

- a. Enter a customer number—or use 'L'ookup—and then confirm.
- b. If the customer has notes, enter '*n*'. Or, **Enter** to continue to Screen 2.
- c. Enter '*n*' again for notes or **Enter** again.
- d. Enter next customer number or 'end.'

Figure 19-37. Customer Master Inquiry—Screen 1

For an explanation of Customer Master fields, please see manual for Menu 12.

| CUSTOMER MASTER INQUIRY - SCREEN 2 |                                                                              |                 |                    |  |  |  |  |
|------------------------------------|------------------------------------------------------------------------------|-----------------|--------------------|--|--|--|--|
| EX CUST #: 1234                    | 1234 TEST INT CUS                                                            | T #:100023      |                    |  |  |  |  |
| 1.WHS/BR #                         | 001                                                                          | 20.SHIPTO CODE  | R                  |  |  |  |  |
| 2.MASTER AR #                      |                                                                              | 21.SHIP METHOD  | 02 U.P.S.          |  |  |  |  |
| 3.CUST TYPE                        | 01 GENERAL CUSTOMER                                                          | 22.SHIP ZONE    |                    |  |  |  |  |
| 4.CUST CLS                         | 02 BUSINESS ACCT DISTRI                                                      | 23.TERMS CODE   | 05 NET 10TH FOLL P |  |  |  |  |
| 5.TERRITORY                        | 01 ALL TERRITORIES                                                           | 24.TAXABLE      | Y                  |  |  |  |  |
| 6.SPEC INST                        | GREAT CUSTOMER                                                               | 25.TAX JURIS    | 01 TAX JUR #1      |  |  |  |  |
| 7.CONTRACT#                        | APP*B*A*ABC*pre                                                              | 26.TAX EXEMPT # | 123455             |  |  |  |  |
| 8.DUN FLAG                         |                                                                              | 27.CREDIT METH  | 00                 |  |  |  |  |
| 9.D&B CODE                         |                                                                              | 28.CREDIT LIM   | 9999999            |  |  |  |  |
| 10.PRC HOLD                        | Y                                                                            | 29.CREDIT HOLD  | N                  |  |  |  |  |
| 11.PO REQ                          | n                                                                            | 30.ACCEPT B/O   | Y                  |  |  |  |  |
| 12.MAILER REF                      | 111111                                                                       | 31.ACCEPT PART  | Y                  |  |  |  |  |
| 13.SERV. CHRG P                    |                                                                              | 32.ACCEPT SUB   | Y                  |  |  |  |  |
| 14.LICENSE #                       | ADFAA13413414                                                                | 33.NA CUST #    | NA001              |  |  |  |  |
|                                    |                                                                              |                 |                    |  |  |  |  |
|                                    |                                                                              |                 |                    |  |  |  |  |
| This customer has notes.           | This customer has notes. Enter 'N' for notes or <enter> to continue:</enter> |                 |                    |  |  |  |  |
|                                    |                                                                              |                 |                    |  |  |  |  |

Figure 19-38. Customer Master Inquiry—Screen 2

#### 19.14.2 Customer Detail

Displays customer information maintained in Customer Detail Maintenance, Menu 12.2.2.3.

- a. Enter the company number.
- b. Enter a customer number, and then confirm.
- c. If the customer has notes, enter '*n*'. Or, **Enter** to continue.
- d. Enter next company number or 'end.'

| CUST                                                                                                    | OMER DETAIL MAINTENANC                                                     | Έ                                               |                            |
|----------------------------------------------------------------------------------------------------|----------------------------------------------------------------------------|-------------------------------------------------|----------------------------|
| COMPANY 01<br>CUST # 1234                                                                                                    | 1234 TEST                                                                  |                                                 |                            |
| <ol> <li>SALESMAN</li> <li>STATEMENT</li> <li>CREDIT LIM</li> <li>PRICE POINT</li> <li>DISC POINT</li> <li>COMM POINT</li> <li>COMM %</li> <li>TOTAL DISC</li> <li>INCLUDE \$1</li> <li>INCLUDE \$2</li> <li>INCLUDE \$3</li> <li>INCLUDE \$4</li> <li>INCLUDE \$5</li> <li>INCLUDE \$6</li> <li>INCLUDE \$7</li> </ol> | 001 SALESMAN ONE<br>Y<br>99999999<br>-2<br>Y<br>Y<br>Y<br>Y<br>Y<br>Y<br>Y | 16. SALESMAN<br>17. INV.XFER<br>18. ABC RANKING | 2 000 SALESMAN ZER<br>3 1A |
| This customer has notes.                                                                                                    | Enter 'N' for notes or <enter> to co</enter>                               | ontinue:                                        |                            |

Figure 19-39. Customer Detail Maintenance

For an explanation of Customer Detail screen fields, please see manual for Menu 12.

#### 19.14.3 Vendor Master

Displays vendors entered in Vendor Master Maintenance, Menu 12.4.1.2.

- a. Enter a vendor number.
- b. If the customer has notes, enter 'n'. Or, Enter to continue.
- c. Enter next vendor number or 'end.'

| VENDOR MASTER INQUIRY      |                                             |                            |  |  |  |  |
|----------------------------|---------------------------------------------|----------------------------|--|--|--|--|
| VENDOR NO: 001             | CREATE DT ** PURCH.                         | ASE ORDER ADDRESS **       |  |  |  |  |
| 1. VENDOR NAME             | JOHNSTONE SUPPLY, INC.                      | 20.                        |  |  |  |  |
| 2. ADDRESS-1               | PO BOX 3010                                 | 21.                        |  |  |  |  |
| 3. ADDRESS-2               | 123 NE 3RD SUITE 400                        | 22.                        |  |  |  |  |
| 4. CITY & ST               | PORTLAND, OR                                | 23.                        |  |  |  |  |
| 5. ZIP                     | 97208                                       | 24. 11111                  |  |  |  |  |
| 6. CONTACT                 | ** MEM0                                     | DS - SPECIAL INST. **      |  |  |  |  |
| 7. TELEPHONE               | 503-231-4833                                | 25. SPECIAL INSTRUCTIONS 1 |  |  |  |  |
| 8. FED ID/SS#              |                                             | 26.                        |  |  |  |  |
| 9. 1099 REQ                | N                                           | 27. SPECIAL INSTRUCTIONS 3 |  |  |  |  |
| 10. MISC DATA 1            |                                             | 28.                        |  |  |  |  |
| 11. MISC DATA 2            |                                             | 29.                        |  |  |  |  |
| 12. FRT TERMS              |                                             | 30. VEND CLASS             |  |  |  |  |
| 13. STD G/L# 1             | 1400-00 INVENTORY                           | 31. CURRENCY               |  |  |  |  |
| 14. STD G/L# 2             | 5020-00 FREIGHT IN                          | 32. MIN REQ                |  |  |  |  |
| 15. STD G/L# 3             |                                             | 33. FAX # 285-8958         |  |  |  |  |
| 16. STD G/L# 4             |                                             | 34. A/R CUST#              |  |  |  |  |
| 17. TEMP VEND              |                                             | 35. PAY STATUS P           |  |  |  |  |
| 18. DUNS #                 |                                             | 36. BUYER Y                |  |  |  |  |
|                            |                                             |                            |  |  |  |  |
| This vendor has notes. Ent | er 'N' for notes or <enter> to cont</enter> | inue:                      |  |  |  |  |

#### Figure 19-40. Vendor Master Inquiry

For an explanation of Vendor Master screen fields, please reference manual for Menu 12.

#### 19.14.4 Vendor Detail

Displays vendor information in Vendor Detail, Menu 12.4.1.3.

- a. Enter vendor number.
- b. Enter company number.
- c. Enter to view next vendor or 'end.'

```
VENDOR DETAIL INQUIRY
VENDOR NO: 1234----
                            ** PURCHASE ORDER ADDRESS **
VENDOR NAME
                    TEMPORARY VENDOR
ADDRESS-1
ADDRESS-2
CITY & ST
            PORTLAND, OR
ZIP
            12341
                    01
                            JOHNSTONE SUPPLY
CO #
1. BANK #
                    001
2. DISC PCT
3. DUE DAYS
                    30
4. DISC DAYS
5. CUTOFF DATE
6. DUE DATE
7. DISC DATE
8. LEAD TIME
9. BUYER
10. DAYS SUP
                    30
11. MARK-UP
12. COST PTR
13. VEND CUST#
Hit Return to Continue:
```

#### Figure 19-41. Vendor Detail Inquiry

Please reference manual for Menu 12 for explanation of screen.

#### 19.14.5 Vendor Memo

Displays vendor memos input and maintained in Menu 12.4.1.4.

- a. Enter vendor number.
- d. If the customer has notes, enter '*n*'. Or, Enter to continue.
- b. Enter next vendor number or 'end.'

| VENDOR LIFER MEMO INOLIDY                                                                            |
|----------------------------------------------------------------------------------------------------|
| VENDOR USER MEMO INQUIRY<br>VENDOR NUMBER: 001<br>.SPECIAL INSTRUCTIONS 1<br>.SPECIAL INSTRUCTIONS 3 |
| 'his vendor has notes. Enter 'N' for notes or <enter> to continue:</enter>                           |

#### Figure 19-42. Vendor User Memo Inquiry

All the lines contain special instructions.

#### 19.14.6 Product Master

Displays product information maintained in Product Master Maintenance, Menu 12.3.2.2.

- a. Enter product number.
- b. Enter to continue, and then enter next product number or 'end.'

| PRODUCT MASTER MAINTENANCE |                       |                 |     |                   |  |  |
|----------------------------|-----------------------|-----------------|-----|-------------------|--|--|
| EX PROD #: NS1234          | INT PROD #:123808     |                 |     |                   |  |  |
| 1.DESC. 1                  | TEST NON STOCK ITEM   | 20.DISCOUNTABLE | ΕY  |                   |  |  |
| 2.DESC. 2                  |                       |                 |     |                   |  |  |
| 3.CVEND#                   | 001 JOHNSTONE SUPPLY, | 22.DISCONTINUED | ) N |                   |  |  |
| 4.VEND DESC                | 1234                  | 23.ACCEPT B/O   | Y   |                   |  |  |
| 5.A/S/W CODE               | А                     | 24.PART SHIP    | Y   |                   |  |  |
| 6.BOX QTY                  | 1                     | 25.INV BYPASS   |     |                   |  |  |
| 7.STOCK UM EA              | QTY 1                 | 26.STK STAT IND | Y   |                   |  |  |
| 8.PRC/CST UM EA            | QTY 1                 | 27.TEMP ITEM    | Т   |                   |  |  |
| 9.STD SEL UM EA            | QTY 1                 | 28.PROD CLASS   | 001 | 'B' - REFRIGERATI |  |  |
| 10.PURCH UM EA             | QTY 1                 | 29.PROD TYPE    | 001 | 'B' - REFRIGERATI |  |  |
| 11.COR CHG                 |                       | 30.WEIGHT       |     |                   |  |  |
| 12.COR CST                 |                       |                 |     |                   |  |  |
| 13.CNTRCT CST              |                       | 32.ADD-ONS      |     |                   |  |  |
| 14.EACH PRICE              | 10.00                 | 33.CAT PAGE     |     |                   |  |  |
| 15.RETAIL                  |                       | 34.LEAD TIME    |     |                   |  |  |
| 16.BR CRP CST              |                       | 35.SUB IND      | R   |                   |  |  |
| 17.PRC HLD EX              |                       | 36.SUB PROD#    |     |                   |  |  |
| 18.DIR CST                 |                       | 37.SUB PROD#    |     |                   |  |  |
| 19.DIR QTY                 |                       | 38.SUB PRC IND  |     |                   |  |  |
| -                          |                       |                 |     |                   |  |  |
| Hit Return to Continue:    |                       |                 |     |                   |  |  |
|                            |                       |                 |     |                   |  |  |
|                            |                       |                 |     |                   |  |  |

#### **Figure 19-43. Product Master Maintenance**

For explancation of Product Master screen, please see manual for Menu 12.

#### 19.14.7 Product Detail

Displays product information maintenance in Product Detail Maintenance, Menu 12.3.2.3.

- a. Enter warehouse number.
- b. Enter product number.
- c. Enter to continue, and then enter next warehouse number or 'end.'

| PRODUCT DETAIL MAINTENANCE         |                            |     |          |       |      |
|------------------------------------|----------------------------|-----|----------|-------|------|
| WAREHOUSE 001<br>EX PROD # ns-jeff | Jeffs' test Part CAT PAGE: |     |          |       |      |
| 2. AVG COST                        |                            | FY  | SALES HI | STORY |      |
| 3. ROP                             | 5                          |     | 1998     | 1997  | 1996 |
| 4. REORDER QTY                     |                            | JAN | 0        | 0     | 0    |
| 5. DAYS SUPPLY                     | 30                         | FEB | -2       | 0     | 0    |
| 6. VELOCITY                        |                            | MAR | 0        | 0     | 0    |
|                                    | ONHAND 71                  | APR | 0        | 0     | 0    |
| 8. WAREHOUSE LOC                   | 1 VOQ 25*                  | MAY | 0        | 0     | 0    |
| 9. WAREHOUSE LOC                   | 2 CBO 35                   | JUN | 0        | 0     | 0    |
| 10. WAREHOUSE LOC                  | 3 INPICK 10                | JUL | 0        | 0     | 0    |
| 11. WAREHOUSE LOC                  | 4 SEASON A                 | AUG | 0        | 0     | 0    |
| 12. OH NEGATIVE IND                | Y                          | SEP | 0        | 0     | 0    |
| 13. LOT LOGIC IND                  | N                          | OCT | 10       | 0     |      |
| 14. SERIALIZED INV                 | N                          | NOV | 145      | 0     | 0    |
| 15. STANDARD PACK                  | 1                          | DEC | 0        | 0     | 0    |
| 16. VENDOR NUMBER                  | 001 JOHNSTONE SUPPLY, INC. | TOT | 153      | 0     | 0    |
| 17. TAX FLAG                       | N                          |     |          |       |      |
| 18. CREATE DATE                    | 10/16/97                   |     |          |       |      |
| 19. ABC RANKING                    |                            |     |          |       |      |
| Hit Return to Continue:            |                            |     |          |       |      |
|                                    |                            |     |          |       |      |
|                                    |                            |     |          |       |      |

#### Figure 19-44. Product Detail Maintenance

Please reference Menu 12 manual for explanation of Product Detail Maintenance screen.

# 19.14.8 Hazardous Ship Codes

Displays information maintained through Hazardous Ship Maintenance, Menu 12.3.9.

- a. Enter hazardous shipping code.
- b. Enter to continue, and then enter next code or 'end.'

| HAZARDOUS INQUIRY                                                                                                    |                                                                        |  |
|----------------------------------------------------------------------------------------------------|------------------------------------------------------------------------|--|
| HAZARDOUS SHIP CODE : 001<br>1. DESCRIPTION<br>2. REQUIRES CERTIFICATION<br>3. PRINT MESSAGE LINE<br>4. HAZARD CLASS<br>5. UN NUMBER<br>6. PACKING GROUP<br>7. DOT LABEL<br>8. LABEL 705 # | Dichlorodifuoromethane<br>Y<br>y<br>2.2<br>UN1028<br>Non-Flammable Gas |  |
| 9. UP ARROWS REQ<br>Hit Return to Continue:                                                                                                    |                                                                        |  |

Figure 19-45. Hazardous Inquiry

Please reference Menu 12 manual for Hazardous Inquiry fields.:

#### **19.14.9 Hazardous Table for a Product**

Displays hazardous information by product.

a. Enter product number. A non-hazardous product prompts

INVALID OR MISSING HAZARD CODE FOR THIS PRODUCT. HIT RETURN.

Enter and type a product number that is hazardous.

b. Enter to continue, and then enter next product number or 'end.'

| HAZARDOUS TABLE FOR A PRODUCT                                                                                                    |                                                                                                   |  |
|----------------------------------------------------------------------------------------------------|---------------------------------------------------------------------------------------------------|--|
| PRODUCT NUMBER: b92-085<br>1. DESCRIPTION<br>2. REQUIRES CERTIFICATION<br>3. PRINT MESSAGE LINE<br>4. HAZARD CLASS<br>5. UN NUMBER<br>6. PACKING GROUP<br>7. DOT LABEL<br>8. LABEL Z95 #<br>9. UP ARROWS REQ | HAZARDOUS SHIP CODE: 033<br>CHLORODIFLUOROMETHANE, R22<br>Y<br>2.2<br>UN1018<br>NON-FLAMMABLE GAS |  |
| Hit Return to Continue:                                                                                                    |                                                                                                   |  |

Figure 19-46. Hazardous Table for a Product

#### 19.14.10 Vendor Buying Information

Displays vendor buying information received from maintenance in Menu 12.4.1.5 or Corporate transmissions in Menu 32.12.

- a. Enter vendor number.
- b. Enter to continue, and then enter next vendor number or 'end.'

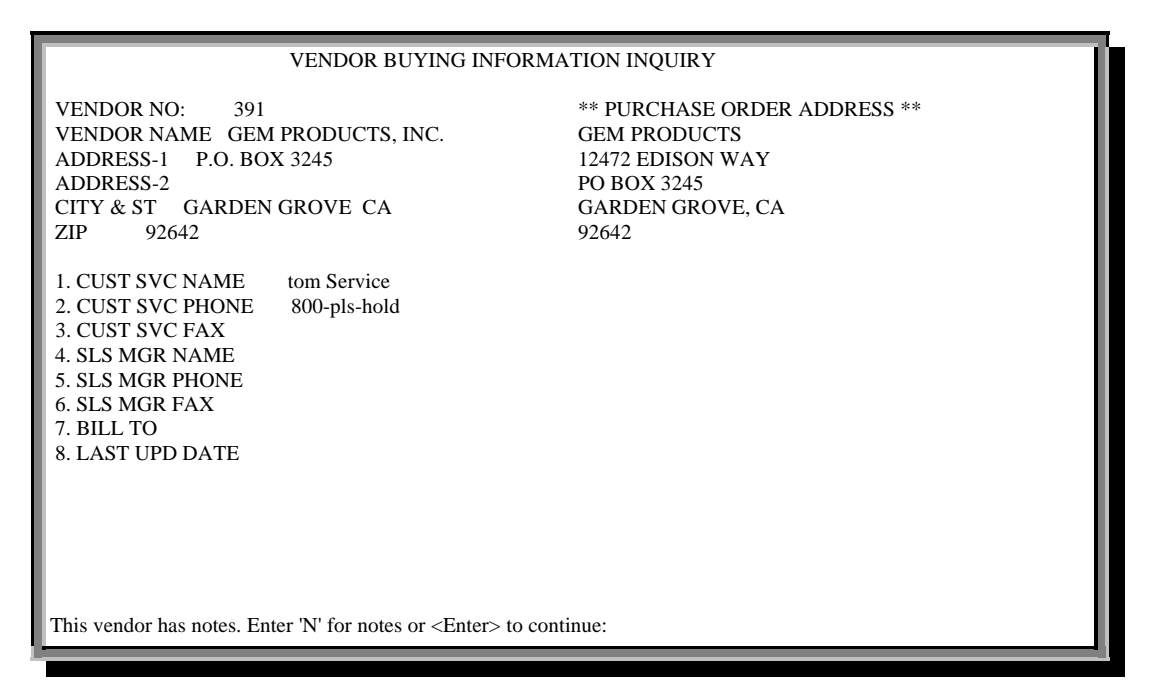

#### Figure 19-47. Vendor Buying Information Inquiry

Please see Menu 12 manual for explanation of Vendor Buying fields.

#### 19.14.11 Confidential Vendor Buying Information

Displays vendor buying transmissions– Menu 32.12–maintained in Menu 12.4.1.6.

- a. Enter your op initials.
- b. Enter vend number.
- c. Enter to continue, and then enter next vendor number or 'end.'

#### 19-40

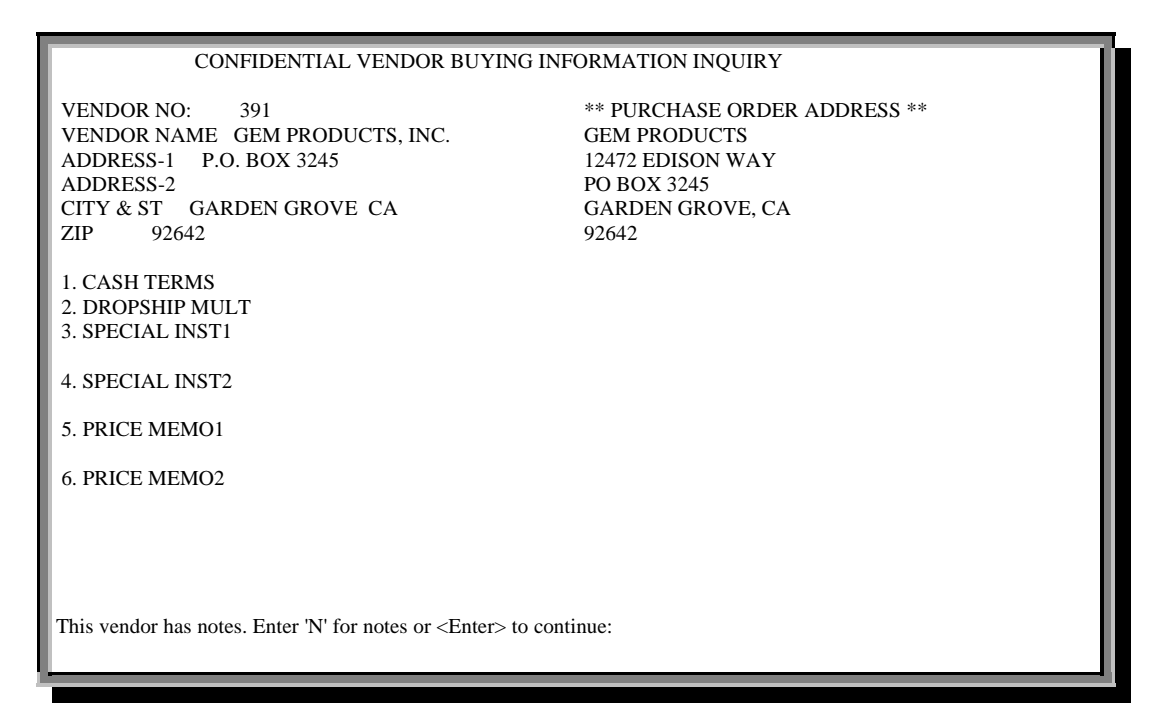

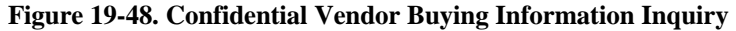

See Menu 12 manual for Confidential Vendor Buying details.

#### 19.14.12 Vendor Returns Information

Displays information transmitted from Corporate through Menu 32.13, or through information maintained in Menu 12.4.1.7.

- a. Enter your operator initials.
- b. Enter vendor number.
- c. If the vendor has notes, enter '*n*'. Or, Enter to continue.
- d. Enter next vendor number or 'end.'

19-41

#### Inquiries

| VENDOR RETURNS INFORMATION INQUIRY                                                                                                    |
|----------------------------------------------------------------------------------------------------|
| VENDOR NUMBER: 391<br>1. VENDOR NAME Gem Products<br>2. PROGRAM AVAIL<br>3. RETURN PHONE#<br>4. CONTACT NAME<br>5. RESTOCK CHARGE<br>6. RGA REQUIRED?<br>7. FREIGHT POLICY<br>8. RETURNS POLICY |
| 9. RETURNS PROC                                                                                                    |
| 10. LAST CHG DATE                                                                                                    |
|                                                                                                    |
| This vendor has notes. Enter 'N' for notes or <enter> to continue:</enter>                                                                                                    |

#### Figure 19-49. Vendor Returns Information Inquiry

See Menu 12 manual for detail on Vendor Returns screen.

#### 19.14.13 **Label Maintenance**

Displays customer mailing information maintained through Menu 12.2.37.2.

- Enter mailer number. a.
- Enter to continue, and then enter next mailer number or 'end.' b.

| LABE                                                                                                    | L MAINTENANCE                                                                                                    |                                                                                         |
|----------------------------------------------------------------------------------------------------|----------------------------------------------------------------------------------------------------|-----------------------------------------------------------------------------------------|
| LABER<br>MAILER # 111111<br>* 1. SLD TO NAME<br>* 2. SLD TO ADD1<br>3. SLD TO ADD2<br>4. SLD TO ADD3<br>* 5. CITY<br>* 6. STATE<br>* 7. ZIP CODE<br>* 8. ATTN:<br>9. PHONE<br>10. TYPE<br>11. CLASS<br>* 12. CUST<br>13. SLSM INSIDE<br>14. SLSM OUTSIDE<br>15. COMP #<br>* 16. CAT FLAG<br>17. SIC CODE<br>18. TERRITORY<br>19. FAX # | L MAINTENANCE<br>1234<br>111 WAY ROAD<br>PORTLAND<br>OR<br>97217-1234<br>1234<br>1234 1234 TEST<br>000 SALESMAN ZERO<br>01<br>A<br>01 ALL TERRITORIES<br>134-1234 | CREATE DATE<br>04/05/93<br>LAST MAINTENANCE DATE<br>02/01/95<br>* = TRANSMITTED TO CORP |
| Hit return to continue                                                                                                    |                                                                                                    |                                                                                         |

Figure 19-50. Label Maintenance

#### 19-42

# Appendix

# Screen Column Headings

| Name              | Meaning                                                      |
|-------------------|--------------------------------------------------------------|
| AMT OPEN          | Amount remaining open on invoice                             |
| B/O               | Open backorders                                              |
| C/M#              | Credit Memo number                                           |
| CASH DIS          | Discount available to customer for paying cash.              |
| СО                | Company number                                               |
| COST              | Average cost of a single item                                |
| COUNT             | Final count                                                  |
| COUNT ON HAND     | Count entered                                                |
| CREATE DATE       | Date tag created                                             |
| CUST              | Customer                                                     |
| DCOST             | Direct Cost                                                  |
| DEALER            | Dealer price                                                 |
| DESC, DESCRIPTION | Product description                                          |
| DISC              | Discount amount                                              |
| DPRICE            | Discount Price                                               |
| DS                | Dropship order                                               |
| EA PRICE          | Each price                                                   |
| F                 | Future order: Y or N                                         |
| FUT               | Future                                                       |
| INV DT            | Invoice date: blank if release not completed invoicing cycle |
| ITEM#             | Product number                                               |
| LN                | Line number that corresponds to an open ar entry.            |
| LN-OPN            | Lines Open                                                   |
| LY                | Last year                                                    |
| MTD               | Month-to-date                                                |
| OH                | On-hands counted during PI                                   |
| OH After          | On-hand after                                                |
| OH.VALUE          | On-hand dollar value (avg. cost x on-<br>hand qty.)          |
| OLDST             | Oldest                                                       |
| OP                | Operator who entered order                                   |

| Name                 | Meaning                                                                                                 |
|----------------------|----------------------------------------------------------------------------------------------------|
| ORD                  | Order date or quantity                                                                                  |
| ORD#                 | Order number                                                                                            |
| ORDER REL            | Order release number                                                                                    |
| ORDER\$              | Order total, rounded to nearest whole dollar                                                            |
| ORIG AMT             | Original amount                                                                                         |
| OS                   | Order source                                                                                            |
| PART-NBR, PART#      | Product number                                                                                          |
| PICK                 | Items on Pick (not updated through day-end)                                                             |
| PO REF NUM           | Customer po# entered during order<br>entry, often used as reference by the<br>customer's AP department. |
| PO#, PO. NO.         | Purchase order reference number                                                                         |
| PROD#, PRODUCT#      | Product number                                                                                          |
| QTY-COUNT, QTY       | Number of products                                                                                      |
| RCVD                 | Received                                                                                                |
| REAS CD              | Reason Code                                                                                             |
| REF#                 | Reference number                                                                                        |
| REL NO, REL          | Release number                                                                                          |
| REQ, REQ DATE        | Requisition date                                                                                        |
| ROP                  | Re-order Point                                                                                          |
| SHIP                 | Items shipped (invoiced) or date of                                                                     |
| ST, STAT             | Status of order: C for complete, CH if<br>on credit hold, or blank if still open                        |
| TNX                  | Transaction type                                                                                        |
| TX                   | Tax                                                                                                    |
| UNIT CST             | Unit cost                                                                                               |
| VEND ON ORD          | Product quantity on order to vendor                                                                     |
| VEND#                | Vendor number                                                                                           |
| WHS.LOC, WHS-LOC     | Warehouse location where product is found (copied from Menu 12.3.2.3)                                   |
| WHSE, WAREHOUSE, WHS | Warehouse number                                                                                        |
| YTD                  | Year-to-date                                                                                            |

# Index

| aging buckets              | 24                   |
|----------------------------|----------------------|
| backorders                 | 13, 15, 18, 19, 43   |
| customer payment           | 25                   |
| detail inquiry             | 6                    |
| dropship                   | 27                   |
| due date                   | 27, 32               |
| finalized orders           | 8                    |
| history                    | 3, 4, 18, 20, 21, 25 |
| history, viewing           | 20                   |
| inpick                     | 13, 18               |
| inventory discrepancies    | 21                   |
| invoice inquiry            | 6                    |
| locating backorders and in | -pick 15             |
| locating customer orders   | 5                    |
| locating open orders       | 13                   |
| locating transactions      | 20                   |
| Menu 1                     | 4, 10, 18            |
| Menu 1.2                   | 4                    |
| Menu 124, 32, 33, 34, 35,  | 36, 37, 38, 39, 40,  |
| 41, 42, 44                 |                      |
| Menu 32                    | 39, 40, 41           |
| Menu 34                    | 4                    |
| Menu 4                     | 4                    |

| Menu 7                                | 30        |
|---------------------------------------|-----------|
| Menu 7.1                              | 4         |
| Menu 7 3                              | 4         |
| Monu 0                                |           |
|                                       | 4         |
| open orders, viewing                  | 15        |
| Order Entry3, 4, 6, 7, 9, 10, 11, 14, | 16, 17,   |
| 18, 32                                |           |
| outstanding PO's                      | 27        |
| pick pack                             | 5         |
| price buckets                         | 18, 19    |
| pricing                               | 9, 18, 19 |
| Purpose                               |           |
| of Menu 19                            | 4         |
| quote                                 | 7, 17     |
| Screens                               |           |
| A/R Inquiry                           | 26        |
| Hazardous Shipment codes              | 38        |
| Inquiry by Product                    | 22        |
| Open A/R Inquiry                      | 27        |
| Screens (See also Table of Figures)   |           |
| Price Quote                           | 8         |
| shipment information                  | 32        |
| stock status                          | 19        |
|                                       |           |